# paperChart

# 一般的な使い方

paperChart は設定ファイルの内容により, 使い方にかなりのバリエーションが生じます. ここでは一般的な設定に基づいて説明します.

### \varTheta 各部の名称

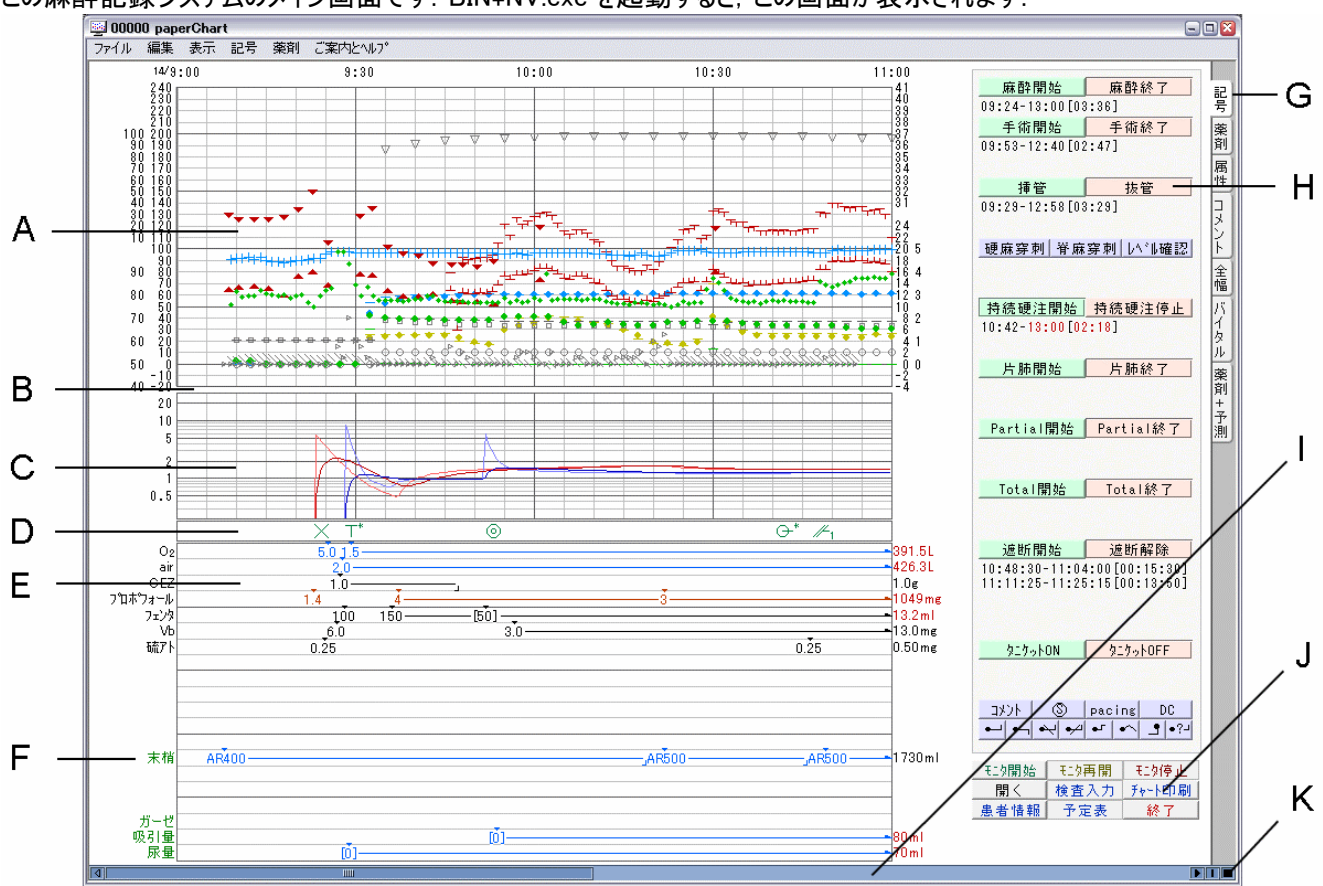

この麻酔記録システムのメイン画面です. BIN¥NV.exe を起動すると, この画面が表示されます.

- A バイタルサイン欄 血圧や心拍数などハートモニタなどの機器から自動的に取り込んだデータをグラフ表示します.この 面にマウスポインタを放置すると、その時刻のデータを数値で表示します.また、この面でマウス左ボタンをダブルクリック すると、その時刻の波形を表示するウィンドウが開きます(波形表示は Philips:IntelliVue と GE DatexOhmeda:S/5 のみでサポートします).
- B 警報欄 ハートモニタからの警報データを色分け(赤,黄,青)表示します。色分け表示のところへマウスポインタを放置 すると警報メッセージの文章を表示します。
- C 薬剤濃度予測欄 E の薬剤欄に入力された情報から薬剤の効果器/血中濃度予測のグラフを表示します. 縦軸は 対数目盛です. 体重, 身長などは患者情報として入力された情報を使用します. 上の図には表示されていませんが,

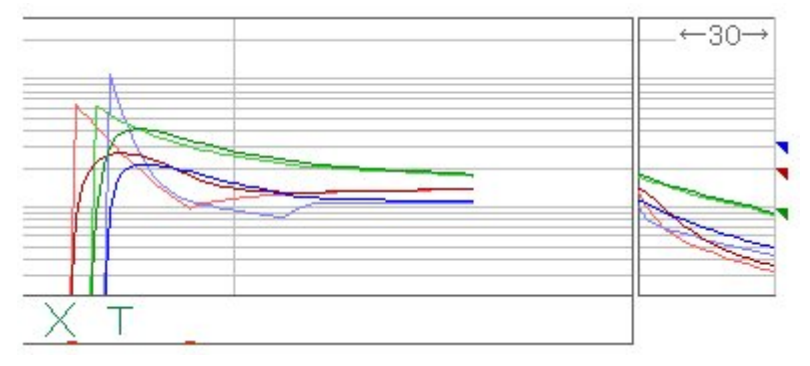

薬剤濃度予測欄の右欄外に減衰曲線を 表示します.これは現在の持続投与を停止したと仮定した濃度予測曲線を描きま す.時間幅はこのグラフ面をクリックすること で30,60,120分を切り替え可能です.右 端の小三角は現在の持続投与速度を続 けた場合に到達する濃度を表します.

この面にマウスポインタを放置すると各薬 剤の各コンパートメント濃度を数値表示し ます.減衰曲線部分に放置するとその時

点の濃度を,三角マーク部分に放置すると持続投与を続けた場合の濃度を表示します.当然の事ですが,持続投 与が行われていない(ボーラス投与のみの)場合は減衰曲線の右端と三角マークの濃度は一致します.予測計算式 の変更や表示コンパートメントの設定は,この後の「表示メニュー」の「濃度予測設定」をお読みください.

- D 記号欄 手術開始:◎ 挿管:T 硬麻穿刺:Ep などの記号を表示します. ここへマウスポインタを放置すると各記号に付随するデータ(たとえば挿管ならチューブの種類や太さ,硬麻穿刺なら穿刺部位や針の深さなど)を表示します. 画面右側に並んでいる記号ボタンを押すと現在時刻(バイタルサインが表示されている一番右端の時刻)に、その記号が入力されます.あるいは記号欄内でマウスを右クリックすると記号一覧のメニューが表示されますので、記号を選んでください.マウス位置の時刻に記号が入力されます.
- E 薬剤欄 使用した薬剤をここに表示します. E のタブを操作して薬剤入力ボタンを表示させて、それをクリックすると現 在時刻に当該薬剤を入力することができますし、薬剤入力ボタンを薬剤欄内の好きな時刻のところまでドラッグして入

カすることもできます. 薬剤は種類が多く薬剤タブだけでは表示し切れませんので, 薬剤欄内でマウス右クリックしてください. メニュー選択で薬剤入力できます.

投与経路(末梢や中心静脈など)を指定した薬剤入力は、その経路の欄でマウス右クリックメニューを出してください. それ以外の場合は右クリックした欄に薬剤が記載されるとは限りません。どの欄に記載するかはコンピュータが決めます. 薬剤の種類が増えすぎて、欄の数が足りなくなった場合も詰め合わせの順序はコンピュータが決めます.一度使用した 薬剤は、その欄を左クリックすると薬剤メニューの表示なしに投与量入力画面が出ます.

- F 輸液ルート ここでマウスを右クリックすると輸液ルート名の一覧メニューが出ます. 名前を選択してください. あるいはメ ニューの一番下に「削除」があります. ルート名を上下にドラッグして表示位置を入れ替えることもできます.
- G 表示切替タブ「記号」、「薬剤」のほか、「属性」は患者名、年齢、入退出時バイタル、輸液量など、「コメント」は気 管チューブ太さや硬麻穿刺位置などの「記号に付けられた情報」や薬剤欄に書ききれなかった薬剤合計などを表示し ます、属性とコメントは文字の表示のみで、押しボタン等はありません。
- H 記号ボタン モニタ(データ記録)中のデータを開いたときは、このボタンが立体的に浮き出たように表示され、これらを操作することができます.薬剤タブのボタンに関しても同様です.現在モニタ中のデータを他の端末で開いたときは、内容をリアルタイムで見ることはできますが、他の端末から記号や薬剤を操作することはできません.いったん記録を終えてしまった症例データは他の端末から記号、薬剤とも変更できます.(後述の「変更履歴」参照)
- I 左右スクロールバー 表示の左右(時刻)スクロール用です. あるいはバイタルサイン欄をマウス左ボタンで左右にドラッグ してスクロールすることもできます.
- J 動作ポタン

モニタ開始: ハートモニタからのデータ記録を開始します. 本ソフトはデータ記録を開始してから患者名や生年月日な どの患者属性データを入力します. モニタ開始前にあらかじめ患者属性データを登録しておく必要はありません. 緊急 入室時にも「呼吸の止まった患者を前にして属性データ入力…」する必要はありません. ハートモニタを接続して「モニ タ開始」してください. 患者属性データは麻酔が一段落してから入れてください.

**モニタ再開**: パソコンや USB-HUB が電気メスのノイズ等でフリーズしたときに, パソコンの電源を一旦切って再起動し した後などに, これで記録を再開します. あるいは退室直後の出戻り(出血, 呼吸停止など)の記録再開(継続)にも, ご使用ください.

モニタ停止: ハートモニタとの通信を終了し, 他の端末からの記録内容変更ができるようにします.

**開く:** 症例のファイルを開きます. 現在モニタ中(麻酔中)の症例を開いたときは, リアルタイムで画面のデータが更新さ れます.

検査入力:血液検査結果を手入力するためのものです.

チャート印刷: 麻酔チャートのレイアウトで印刷します.

麻酔中(ハートモニタからのデータ収集中)でも、チャート印刷、画面印刷とも可能です.

記載…: 患者属性情報や術名, 科名, 主治医名などを入力します. 「モニタ開始」してからご使用ください.

予定表…: 週間予定表から患者属性情報などを取り込みます. これも「モニタ開始」してからご使用ください.

終了:本アプリケーションを終了します.「モニタ開始」した後,「モニタ停止」せずに「終了」した場合も,データは正常 に保存されます.

K **ズームボタン** 幅広四角は横幅(時間軸)拡大, 狭四角は横幅縮小です. また, バイタルサイン欄でマウスホイールを 手前に回すと拡大, 向こうへ回すと縮小です. 5段階可変です.

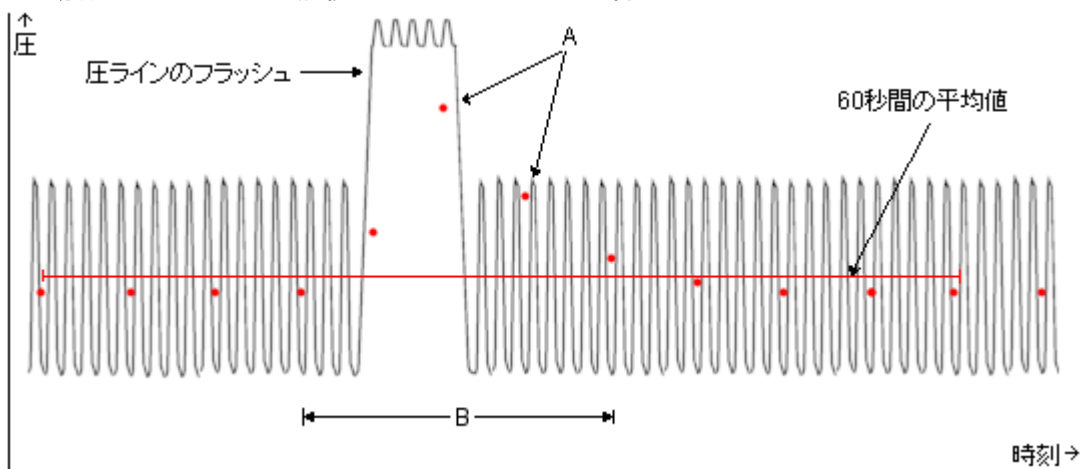

🍑 動脈圧フラッシュやゼロ点校正などのアーチファクトの除去について

例として,上の図の灰色線は観血圧波形,赤点は5秒ごとにハートモニタから送られてくる平均血圧値です. (このお話は収縮期血圧/拡張期血圧/平均血圧それぞれについての"最高値や最低値,平均値"の話しです.) データは20秒毎(データの受信タイミングにもよるが,おおよそ4点づつ)の区間平均を用います.paperChartはこのデータか ら、ある区間の"収縮期血圧の最低値"などという値を算出します. "最高値"は20秒毎の区間平均の最高値を,また"最低値"は20秒毎の区間平均の最低値を算出します. 平均値は単純に指定された時刻区間内の各赤点の平均値です. ただし、それぞれの区間の両側20秒間も加えた合計60秒間の平均値の上30%または下50%の範囲から逸脱した値(A) を含む20秒区間(B)のデータは計算から除外します. この方法では圧波形の鈍りによる不正確な計測値や加圧バッグ内 圧の低下によるダラダラフラッシュの影響を除外することはできません. 圧ラインフラッシュは高圧で短時間に行ってください. ゼ ロ点校正も10~20秒以内でお願いします. <u>圧ラインを使用しないときはトランスデューサとハートモニタの間の電線をはずし</u> てください. そうしないと「血圧ゼロ」という値が麻酔記録に持続的に送られてしまいます.

一般的な使い方の説明(NV.exe 画面上縁の)メニューの順に説明します.

<u>ファイルメニュー</u>

#### ● モニタ開始(新規)

前記の「モニタ開始」ボタンと同じです.

新規に症例ファイルを作成し、データ収集を開始します。押しボタンが凸になっているとき、あるいはメニューが黒文字(薄影 ではない)のときは「開始」できます。押しボタンが凹になっているときは既にデータ収集は開始されています。押しボタンが平 面のときは、そのウィンドウから「開始」することはできません。他のウィンドウで既に「開始」されているか、そのパソコンにデータ 収集モジュールが存在しません(手術室外の「見るだけ」の端末の場合など)。

本パッケージをダウンロードした状態ではデモ用のダミーのデータ発生モジュールが起動します。

ハートモニタと接続するためには設定ファイルを書き換える必要がありますが, 書き換える方法は接続するハートモニタの機 種によって異なりますので, 接続方法.pdf をご覧ください.

#### ● モニタ再開(追記)

前記の「モニタ再開」ボタンと同じです。

ー旦終了したデータ収集を再開します. 最後にそのパソコンでデータ収集した症例ファイルに追記する形でデータ収集を開始します. 新しい症例ファイルは作られません. 麻酔中にパソコンが故障して入れ替えたときやリカバリで記録を続行したいと きにお使いください. データ収集を終了して30分以上経った症例ファイルに「モニタ再開」して追記することはできません. ネットワーク接続されている場合, つまり, direnf.txt の data\_directory が ¥¥ で始まっている(host 名で始まっている場合 は,「モニタ再開」でダイアログ画面が表示されます. その画面には(他室も含めた)過去30分以内にモニタ終了した症例が 表示されます. ここからモニタ記録を再開する症例を選んでください.

#### ● モニタ停止(保存)

前記の「モニタ停止」ボタンと同じです.

現在記録し続けているデータ収集を終了します. 押しボタンが凸になっているとき, あるいはメニューが黒文字のときは, デー タ収集中です. 「停止」できます. 押しボタンが平面のときは, データ収集はまだ開始されていません. したがって停止もできま せん. このボタンでは NV.exe 自体は終了しません.

#### ● 開く

前記の「開く」ボタンと同じです.症例を選択するためのダイアログ画面が表示されます.使い方は後述.

#### 上書き保存

モニタ停止(データ収集終了)した後,薬剤や記号のデータに変更を加えたばあいは,「上書き保存」で書き戻してください. 上書き保存するたびに「編集」メニューの「変更履歴」が付け加えられます.詳しくは変更履歴の項をご覧ください.現在モニ タ中(データ収集中)の症例は「モニタ停止」と同時に上書き保存されますので,あらためて「上書き保存」する必要はありま せん.また,現在モニタ中の症例の記号や薬剤に対して,他の部屋(他の端末)から変更を加えることはできません.モニタ 停止後は,どの端末からでも変更が可能です.

<u>注意</u>: 一つの症例を複数の端末から同時に開けないようなデータ保護措置はとくに取ってはいません. モニタ停止後の症 例データに, ある端末から変更を加えた場合, 同時にその症例データを開いている他の端末に変更が反映されるまで1~2 分程度の時間差があります. 複数端末から一つの症例に対して, 並行して変更を加えた場合, 症例データ自体に変更が 反映されない(加えた変更が他の端末からの古いデータで上書きされる)こともあります. ご注意ください.

#### ♥ プリンタの設定

プリンタの種類を選択してください. 用紙の縦横は画面設定ファイルでの縦横の比率で強制的に決定されます. ここで用紙の縦横を選択しても, 無視します. なお, 印刷出力先として Adobe Acrobat Distiller(PDF 文書ファイル)を選択されたとき

の印刷条件の設定は、各施設の麻酔チャートのレイアウトに合わせて試行錯誤してください. 印字品質は Distiller の設定で、かなり変わるようです.

## ● チャート印刷とスクリーン印刷

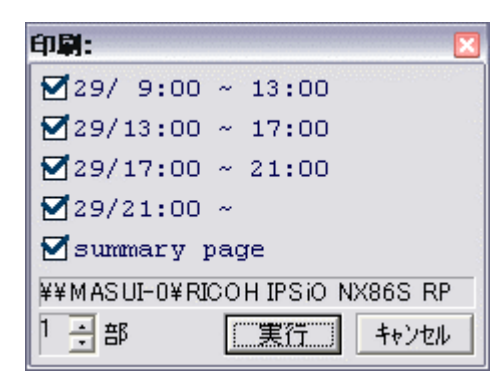

チャート印刷でもスクリーン印刷でも、このページ選択画面が表示されます. 数字はページ先頭の"日/時:分"とページ末尾の"時:分"です.行頭にチェッ クの付いているページを印刷します.不要なページはマウス左クリックでチェック をはずしてください.チャート印刷は設定ファイルで指定された書式と時間幅で 印刷します.設定方法は設定ファイルの書き方.pdf をお読みください.スクリー ン印刷は現在の画面表示の書式と時間幅で印刷します.

ー度印刷したページはチェックが外れます. 再度印刷するときは手でチェックを 入れてください.

## ●印刷のレイアウトには以下の2種類があります.

選択はお手軽セットアップ(KickStart)画面の「サマリを2ページ版にする」チェックボックスで設定してください. サマリーとはバイタルサインや薬剤記録のページ(手術時間に応じて複数ページになる)に引き続いて印刷される1ページま

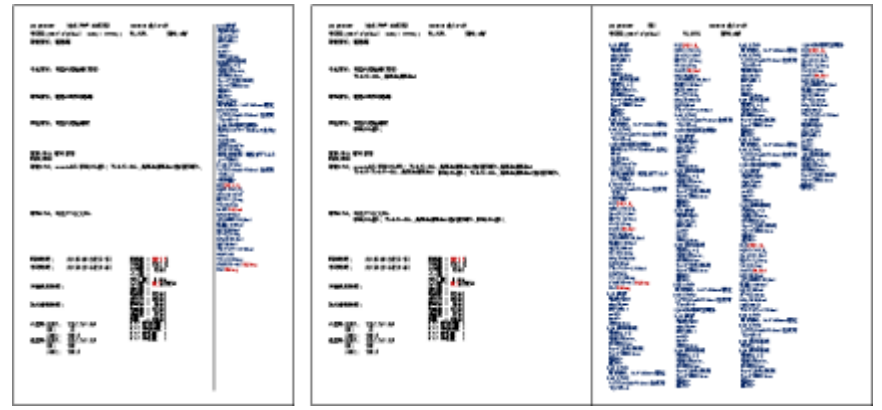

たは2ページの要約(手書きチャートの裏面に相当)です

サマリー(科名, 術者名, 病名, 術名な ど)画面には, 術中に入力されたコメント を1枚に併記する場合(左図の左側1ペ ージ)と, コメントを別ページにする場合 (左図の右側2ページ)を選択できます. コメントをたくさんお書きになる施設では 後者(サマリページは計2枚になります) をお勧めします.

両者の違いはコメント欄の幅が1欄か4 欄かだけです.印刷内容に違いはありま せん.

#### ● 一般情報 と インシデント

患者属性(姓名, ID, 生年月日)や科名, 術名などを記入するウィンドウを出します. 記載項目や選択肢, 選択メニュー 項目は設定ファイルで決めています. 「術者」などの右端の「▽」ボタンを押すと, それに関連したメニューが表示されます. デ ータの記載はモニタ開始してから行ってください. 本ソフトは市販ソフトと異なり, モニタ開始前に患者属性を入力する必要 はありません. 麻酔導入が一段落してから入力してください. さらに患者属性を入力しなくてもモニタ停止できます. 患者属 性や科名, 術名などはモニタ停止後, 他の端末から開いて入力(あるいは変更)できますが. その際には最初の「開く」画面 の症例リストでモニタ開始時刻しか表示されません. ご注意ください. もちろん入力後は患者名や ID は表示されます.

| 🔊 患者属性データ                                                               | × • • • • • • • • • • • • • • • • • • • |
|-------------------------------------------------------------------------|-----------------------------------------|
| 患者ID 手術番号                                                               | 街前病名1                                   |
| 漢字姓名     かな姓名                                                           |                                         |
| 性別 〇男 〇女 生年月日                                                           | 術前病名2                                   |
| physical status—                                                        | 術前病名3 ▼                                 |
| ABO型 O A O B O O O A B Rh型 O+O-                                         | 予定後名1 〇方 〇方 〇両                          |
| ASA C1 C1E C2 C2E C3 C3E<br>C4 C4E C5 C5E C6 C6E NYHA CI CII<br>CII CIV |                                         |
| 感染症<br>OMRSA OHBs OHCV OWa O未                                           | 予定術名2 ○左 ○右 ○両                          |
| ◎ 診療科                                                                   |                                         |
| 術者1                                                                     |                                         |
| 術者3                                                                     |                                         |
| 麻酔1 🔽 麻酔2 🔽                                                             | 術後病名1                                   |
| 麻酔3                                                                     |                                         |
| 手術/麻酔                                                                   | 術後病名2                                   |
|                                                                         | 術後病名3 ▼                                 |
| (前合併症情報                                                                 |                                         |
| 術前合併症1                                                                  |                                         |
| 術前合併症2                                                                  |                                         |
| 術前合併症3                                                                  | 実施術名2 〇左 〇右 〇両                          |
|                                                                         |                                         |
| 術前                                                                      | 」   実施術名3 〇方 〇方 〇両                      |
|                                                                         |                                         |
|                                                                         |                                         |
| 術後                                                                      | OK ++>tu                                |

メニューファイルは ADM フォルダに入れてあります. 人名は当院のものを仮に入れています. 最初にメモ帳アプリで一括編集 なさることをお勧めします. 一括編集の方法は,「メニューファイルの書き方.pdf」をお読みください.

術名と病名はキーワード検索機能つきの文字入力です. いくつかのキーワードを全角空白または半角空白で区切って入力 してから,「▼」ボタンを押してください. 候補が表示されますので, その中から選んでください.

例えば「膵 管」と入力して「▼」を押すと"膵管癌"や"膵内胆管癌"などの「膵」と「管」を含む病名が表示されます.「膵管」 と空白なしで続けて入力すると"膵管癌"は表示されますが"膵内胆管癌"は「膵」と「管」が連続していないので表示されま せん. キーワードは「すい」や「かん」など仮名も使えます. 「▼」を使わず, 普通の文字入力もできます.

病名と術名は <u>http://www.medis.or.jp/4\_hyojyun/medis-master/index.html</u>から取って来ましたが, 読み方が変です, 例えば"頭蓋"に"とうがい"という読みが付いていたり, "(指)"が"(し)"だったりします. 本ソフトを配布する段階では病名の 左側にICD10コード, 術名の左側に診療報酬請求番号が付いています. JSA 麻酔台帳対策です. これは各施設で院内 独自のコードに差し替えていただいても構いません. JSA 台帳へデータを送るのでなければ必要ありません.

入力項目や窓のサイズを変更するときは CONF¥dmgcnf.txtの demographs 節や incidents 節を適当に書き換えてください. 書き方は「設定ファイルの書き方.pdf」をご覧ください.

インシデントは JSA 麻酔台帳のインシデント原因分析項目です. 一応麻酔記録画面からも設定できるようにしていますが, 麻酔記録は他科の医師や看護師も見ます. データをJSA 麻酔台帳システムに送ってから, そちらで記入なさることをお勧め します. メニューの選択肢の文頭に"1:"や"a:"などといった文字が付いていることがありますが, これは JSA 麻酔台帳システ ムで決められた分類記号です. JSA 麻酔台帳へデータを転送する際に必要です.

#### ● JSA 転送

JSA 麻酔台帳ヘデータを転送するために JSA 麻酔台帳用データファイル(XML 形式)を作り,保存します.保存先フォ ルダは各施設で決めてください.保存(転送)するたびに転送日時と転送先の記録が残されます.詳しくは「電カルとJSA 台 帳対応.pdf」をお読みください.原則として JSA 麻酔台帳用データファイルは日本麻酔科学会から指定された方法で暗号 化されています.設定ファイル CONF¥dircnf.txtの jsa\_crypt\_key 句を削除すると,データは平文で出力されます(デバッグ 用).その際には患者個人情報は読める形でファイルに書き出されます.取り扱いにご注意ください.

| ● 予定表…                                                                                                    |                                                              |                                                                                                    |                                                              |                                                               |                                                                                                    |              |
|----------------------------------------------------------------------------------------------------|--------------------------------------------------------------|----------------------------------------------------------------------------------------------------|--------------------------------------------------------------|---------------------------------------------------------------|----------------------------------------------------------------------------------------------------|--------------|
| 🍠 予定表を参照                                                                                                    |                                                              |                                                                                                    |                                                              |                                                               |                                                                                                    | - 🗆 🛛        |
| 2002/%/1 005-723-3<br>2002/%/1 013-033-5<br>2002/%/1 013-033-5<br>2002/%/1 199-361-3<br>2002/%/1 009-745-5<br>2002/%/1 009-745-5<br>2002/%/1 005-047-1<br>2002/%/1 005-047-1<br>2002/%/1 125-047-1<br>2002/%/1 125-047-1<br>2002/%/1 009-583-6<br>2002/%/2 031-325-3<br>2002/%/2 031-325-3<br>2002/%/2 031-325-3<br>2002/%/2 031-325-3<br>2002/%/2 031-325-3<br>2002/%/2 199-761-1<br>20022%/2 199-761-1<br>20022%/2 199-761-1<br>20022%/2 199-761-1<br>20022%/2 199-761-1<br>20022%/2 199-761-1<br>20022%/2 199-761-1<br>20022%/2 199-761-1<br>20022%/2 199-761-1<br>20022%/2 199-761-1<br>20022%/2 199-761-3<br>20022%/2 199-761-1<br>20022%/2 199-761-1<br>20020%/2 199-761-1<br>20020%/2 199-761-1<br>20020%/2 199- | 村主同西伊角州石吉片村宮北田平永町三平<br>1000000000000000000000000000000000000 | 1928/3/31<br>1950/10/4<br>1924/9/14<br>1983/10/10<br>1996/2/24<br>1950/6/14<br>1929/5/13<br>1947/4/27<br>1927/12/25<br>1946/1/14<br>1951/10/29<br>1962/11/23<br>1972/7/19<br>1944/7/4<br>1930/1/17<br>1963/2/13<br>1922/4/22<br>1941/2/4<br>1966/10/27 | 南南北南南北南南北北北南北南(北北南北)322223223342222(2222)外耳脳耳耳整外外整整泌外脳外皮外脳泌脳 | 科鼻外鼻鼻形科科形形脉科外科病科外尿外西小小小小廣西足伊廣山山小足川山小山中西坂山空坂野田立藤野中口山立上口山中瀬田、原田 | イ頚慢右慢左左胆両胃慢胆く腹<br>し部性耳性膝乳嚢距癌性石を腔<br>高い癌腫骨<br>腎症膜内<br>の腰膜腺桃側<br>瘍骨<br>不の膿<br>下し炎半<br>一<br>し炎半<br>の<br>の<br>た<br>の<br>た<br>の<br>た<br>の<br>た<br>の<br>た<br>の<br>た<br>し<br>の<br>た<br>し<br>の<br>た<br>た<br>し<br>の<br>た<br>た<br>に<br>し<br>の<br>た<br>た<br>し<br>の<br>た<br>た<br>し<br>の<br>た<br>た<br>し<br>の<br>た<br>た<br>し<br>の<br>た<br>た<br>し<br>の<br>た<br>た<br>た<br>の<br>た<br>た<br>た<br>の<br>た<br>た<br>た<br>の<br>た<br>た<br>の<br>た<br>の<br>た<br>た<br>た<br>の<br>た<br>た<br>た<br>た<br>た<br>た<br>た<br>た<br>た<br>た<br>た<br>た<br>た | ;<br>〕<br>員傷 |
|                                                                                                    |                                                              |                                                                                                    |                                                              |                                                               |                                                                                                    | +)t∥         |

Access や FileMaker, Excel などで, CSV 形式の手術予定表を作っておいて, そこから患者属性情報などを本ソフトに読み込むことができます. この動作も「モニタ開始」してから行ってください.

### <u>編集メニュー</u>

#### ❷ 記号を元へ戻す と 薬剤を元へ戻す

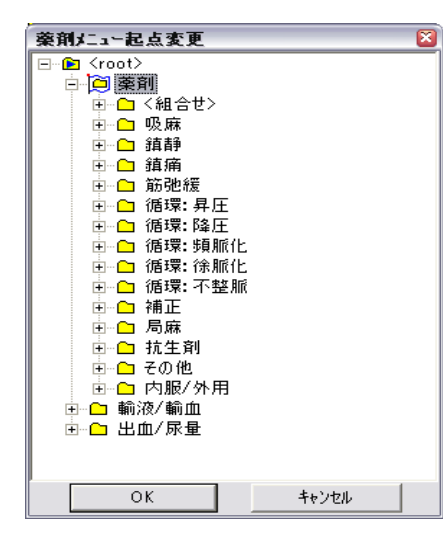

記号と薬剤は、それぞれ別個に元へ戻せます. 元へ戻す回数には特に制限はありませんが、上書き保存の時点を越えて元へ戻す(Undo)ことはできません. なお、「やり直す(Redo)」機能はありません.

## ● 薬剤メニュー起点変更

薬剤メニューは(Windows のファイルやフォルダのように)階層構造になっています. マウス右クリックでメニューを表示したとき,階層構造のどの場所を起点にするかを 変更することができます.個人別メニューや目的別メニューなどを作ったときに,これ で起点を変更してください.図では「薬剤」が起点として選ばれているので,メニュ ーを表示するときは「薬剤」階層の中,つまり「<組合せ>」から「内服/外用」までが まず表示され,その下に「輸液/輸血」以下が表示されます.起点の移動は□をク リックしてください. □[こ変わって,そこが新たな起点になります.

薬剤選択時に表示されるメニューには,まず起点の直下のサブメニューが列挙され,ついで区切り線を1本入れて,その下に本来の root 以下のメニューを配置します.

#### ● 薬剤メニュー内容編集

後述.

#### ● 変更履歴

| ファイル( <u>E</u> ) | 編集       | 表示                 | 記号           | 薬剤     | こ案内とヘルフ。           |  |
|------------------|----------|--------------------|--------------|--------|--------------------|--|
|                  | 記号       | iを元(こ)<br> を元(こ)   | 戻す<br>戻す     |        |                    |  |
|                  | 薬育<br>薬育 | ∥ХΞа́на<br>∥ХΞа́нР | 己点変更<br>内容編集 | ī<br>Ę |                    |  |
|                  | 変更       | 履歴                 |              | Þ      | 2006/3/810:35      |  |
|                  |          |                    |              |        | ✓ 2006/ 3/ 9 13:54 |  |
|                  |          |                    |              |        |                    |  |

薬剤や記号, 患者属性データを変更して, 上書き保存す るたびに変更履歴が作られます. 変更前のデータを参照す るには「変更履歴」メニューから, 日付を選んでください. デー タに変更を加える場合は, この変更履歴の中で最新の日 付を選んでから行ってください. 過去のデータを表示している 状態では, ウィンドウ上縁のファイル名の後ろに"!"が表 示され, データの変更はできません.

# ● 波形を表示する

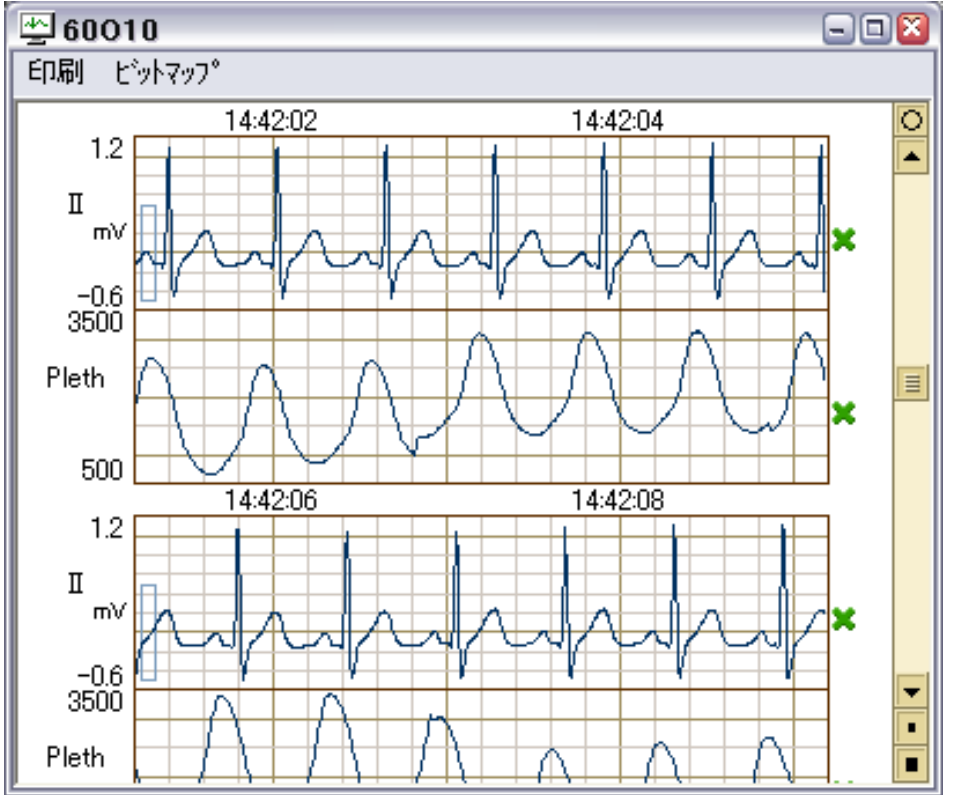

ハートモニタから波形データが出 カされている場合は、波形を別 ウィンドウに表示します.あるいは バイタルサイン欄をマウス左ダブル クリックしてください.そのクリック場 所の時刻近辺の波形を表示しま す.波形表示機能は Philips: IntelliVue と GE/Ohmeda:S/5 のみに対応しています.波形表 示ウィンドウの使い方は「波形表 示ウィンドウ」の項を参照してくだ さい.

# ♦ XX 分幅表示

1画面に何分間のデータを表示するかを変更します. また, バイタルサイン欄でマウスホイールを手前に回すと拡大, 向こうへ 回すと縮小です. あるいは, 画面右下のズームボタンも使用できます. モニタを開始したとき, あるいはファイルを開いたときは, 強制的に2時間幅表示になります. 必要に応じて時間幅を変更してください.

# ● 記号~印刷

画面の書式を変更します. 画面右側のタブと同じ機能です.

# ● チップ表示をする

バイタルサイン欄にマウスポインタを放置したときに、その時刻のデータをポップアップウィンドウで数値表示します. 薬剤欄にマ ウスポインタを放置したときには、その薬剤の mg, ml などの量を単位つきで表示します. 「チップ表示をやめる」を選ぶとポップアップ表示を停止します.

# ● 濃度予測設定

薬剤濃度予測欄の各予測モデルの表示と非表示の切り替え、各プロットの色の指定を行う画面を表示します.この画面 は薬剤濃度予測欄をマウス左クリックしても表示されます.この設定画面で「表示」のチェックが入っているコンパートメントが、 薬剤の入力に応じて計算され薬剤濃度予測欄にプロットされます.マウスポインタ(矢印)を薬剤濃度予測欄に置くと、その 時点の濃度予測値が数字で表示されます.もし体重や身長などが入力されていないために計算できないときは、「体 重?」などと表示されますので、一般情報入力画面に入力してください.年令は患者生年月日から計算します.

- 予測モデルは、Stanpumpと中村隆治先生(広島大学)、中尾正和先生(JA 広島総合病院)の Excel\_PkPd 110.xls とExcel\_PkPd140forPaperChart102.xlsをお手本にしましたが、各ユーザーで追加変更できます(20種類まで). 方法は 「設定ファイルの書き方.pdf」の prdcnf.txt の項をお読みください.
- 各モデルの妥当性は薬剤によってかなり差があるようです.たとえば propofol や remifentanil は元データの分散が小さく, 結果が当てになりそうですが, Scott の fentanyl は Vc=12.7±5.9 とかなりのばらつきがあります.使用に当たってはそれぞれの文献をお読みください.
- 設定画面に(@Stanpump)と記したものは、TCI initiatives に掲載の Stanpump のプログラムから取りました。 <a href="http://opentci.org/doku.php?id=code:code">http://opentci.org/doku.php?id=code:code</a> の TCI Code 欄の Stanpump をダウンロードして、中の DRUGS.C ファイル をお読みください、テキストファイルですのでメモ帳アプリで開くことができます、コメントとして文献が書かれています。
- 数学的な計算誤差は概ね±1%以内ですが、fentanylのC2とrocuroniumのCEはボーラス投与後約10分間、最大

3~4%ほど高めに出ます. これは Kxx が大きい(時定数が短い)ためです.

● Propofol-Opioid interactions に関する機能は備えていません。

### 記号メニュー

記号(麻酔開始, 挿管など)を入力します. 詳しくは「記号の入力」の項を参照してください.

#### 薬剤メニュー

薬剤(出血量,尿量なども含む)の入力を行います.詳しくは「薬剤の入力」の項を参照してください.

#### ご案内とヘルプメニュー (オンラインヘルプは,ありません)

#### ● バージョン情報

単に CONF¥pics¥splver.bmp(画像ファイル)をスプラッシュ表示するだけです. 貴院の Logo などの画像ファイルに差し替え てください. サンプル画像に書かれている CLOSE ボタンは見せかけだけです. 画像ファイルのどこをクリックしてもスプラッシュ表 示は消えます. BMP 形式のビットマップ画像(ファイルサイズの点で, 256 色がお薦め)を PhotoShop や PaintShop でご用 意ください. BMP 形式以外は使用できません.

#### ● バイタルサイン一覧

設定ファイル CONF¥parcnf.txt 内で定義されている全てのバイタルサインの記号の一覧表を表示します. 一部, 名前だけ表示されて図形が表示されないものがありますが, それらの値は画面に表示されません. しかしマウスをバイ タルサイン表示欄に置くと, その時点での数値がチップ表示されます.

### ● 計算値一覧

麻酔中(モニタ中)でも、モニタ終了後の症例の表示中でも、その症例に関する計算値を表示します、

本システムは各種のデータ処理を,設定ファイル中に書かれた計算を実行することによって行っています. ここでは,各計算 式の値の一覧を表示します. "=!"または"=?"の左辺は式の名前,右辺は計算された値です. "=!"の右辺は確定値, "=?"の右辺は暫定値,何も表示されない(式の名前だけ)ばあい,計算結果は欠損値です.ここで表示される式は計算 の途中経過も含めて,設定ファイル中に書かれた式を全て網羅します.

計算式は各ユーザーが書き換えることができます. 計算式の書き方や欠損値/暫定値/確定値の意味は「設定ファイルの 書き方.pdf」を参照してください.

#### ● 暗号キーワードの設定

| 暗号キーワードの設定 🛛 🔯                                                                                                |
|----------------------------------------------------------------------------------------------------|
| キーワードは半角の英数字または記号を使用してください。                                                                                   |
| 1度目:                                                                                                    |
| 2度目:                                                                                                    |
| 確認のために同じものを2度入力してください。<br>ここで設定されたキーワードは次回起動時から有効です。                                                          |
| □ データの変更を許可しない(閲覧のみ可)                                                                                         |
| ここにチェックを入れると、この端末からの麻酔記録データ<br>の変更ができなくなります。サーバー上のデータの削除/<br>移動もできなくなります(複写は可)。<br>これは単に病棟ナース等の操作ミスを防ぐための物です。 |
| Windows()securityは別述設定してくたさい。                                                                                 |
| 唱号 に) ~※の一指記正しを計りしない                                                                                          |
| ここにチェックを入れると、この端木からの台帳出力の除<br>の患者名やIDなどは解読されず、空欄になります。<br>チェックを入れないときは、台帳にも暗号を解読したデータ<br>を出力します。              |
| 1例うつの麻酔チャート表示のときは,このチェックとは無関<br>係に常に暗号データも解読されます.                                                             |
| 患者IDなど個人を特定できるデータの大量一括出力は<br>盗難の際にとても危険です・出力可能な端末の台数を<br>制限なさることをおすすめします・                                     |
| ОК ++>>tell                                                                                                   |

本ソフトは患者属性情報の任意の項目を暗号化して保存する ことができます.

暗号キーワード文字列は、それ自体が暗号化されて暗号キーワ ードファイル(LOG¥keycode.txt)に保存されます。何らかの都合 で暗号キーワードファイルが無効化されたとき(再インストールな ど)も暗号キーワードの再入力が必要になります。

ネットワーク経由での暗号キーワードの一括設定はできません. 暗号キーワードファイルを,あるパソコンから他のパソコンへ複写し て使用することもできません.本システムは利用者ごとのパスワー ドを使いません.つまり利用者を区別しません.そのかわり,端末 ごとに,

- 症例データの書き換えができるか.(術後の麻酔記録の清書に使われる端末かどうか)
- ② 台帳出力に患者個人情報を含めることができるか.(大量の患者個人名データを吐いてもいいか)

を個別に設定できます.

各手術室内の端末は「データの変更を許可しない」チェックを入 <u>れない</u>でください. つまり変更できるようにしておいてください. そうし ないとモニタを終了した途端に書き換え(輸液残量入力など)が できなくなります.

しかし、この暗号+アクセス制限機能は CONF¥dmgcnf.txt において crypt 句が有効になっていなければ使用できません. 配布時の状態では暗号機能は停止されています. つまりフリーアクセス状態です. 暗号機能を使うためには**設定ファイルの** 書き方.pdf をご覧ください(CONF¥dmg.txt の crypt 句の設定). さらに設定ファイルの書き換えの後, 暗号キーワードをパソ コン1台ずつ, 手入力していただく必要があります.

暗号キーワードと2か所の設定は、さらに別のキーワードで暗号化した上でLOG¥keycode.txtに保存されます. この「別のキ ーワード」はパソコン1台ごとに異なったものを本システムが自動的に生成します. したがって、あるパソコンの keycode.txt を 他のパソコンにコピーして使用することはできません. 必ずパソコン1台ずつ、手入力で設定していただく必要があります. 暗 号キーワードをコンピュータ間で安全に配送する方法が見つからなかったため、このようにしました. ご理解ください.

# ● アンインストールの準備

本システムで使用したレジストリを削除するだけです.本システムにはアンインストーラはありません.実行ファイルや設定ファイル,データファイルの削除(ごみ箱へ入れる)は手作業で行ってください.

# 🥌 「開く」ダイアログの使い方

このダイアログは麻酔記録メイン画面(NV.exe)の「開く」ボタンを押すと現れます.

また, このダイアログは, BIN¥OF.exeをダブルクリックしても現れます. 症例を選んで「開く」を押すと, 新たな麻酔記録画面を 作成し, そこに記録を表示します. 麻酔記録画面の「開く」ボタンを使用した場合は新たな麻酔記録画面を作りません.

| 🗳 Open 54 | 4 例 E:¥ | sar | npledata                                                                                                    |       |                  |     |               | - 🗆 🔀                          |
|-----------|---------|-----|----------------------------------------------------------------------------------------------------|-------|------------------|-----|---------------|--------------------------------|
| 日付        | 時刻      | 室   | ID                                                                                                    | 姓名    |                  | 性   | 科             | 術名                             |
| 07/6/08   | 12:41   | 2   |                                                                                                    | 1910  |                  | 女   | 眼科            | 切除 🔨                           |
| 07/6/08   | 13:49   | 2   |                                                                                                    | 2.8   | 100              | 男   | 整形外科          | 右下腿両骨骨折                        |
| 07/6/08   | 14:09   | 2   |                                                                                                    |       |                  | 男   | 眼科            | 緑内障手術 👝                        |
|           | 14:53   | 3   |                                                                                                    | 82    | 1212             | 玄   | 整形外科          |                                |
| 07/ 6/07  | 9:00    | 1   |                                                                                                    | 22    |                  | 男   | 外科            | 試駛開腹 ≣                         |
| 07/ 6/07  | 9:40    | 2   |                                                                                                    | 2.5   | 1.1              | 쫇   | 登形外科          | 《土 明县 よつ 尼会 ジビノール な            |
| 07/ 0/00  | 14.15   | 1   |                                                                                                    | 22.   |                  | 富   | 2114年<br>(外国) | 脂肪给下服祭扣                        |
| 07/ 6/06  | 14.10   | 2   |                                                                                                    | 12.2  |                  | 7   | 如形从科          | N& N± 39.   "N≌ 'E' '9)<br>TK∆ |
| 07/6/06   | 16:48   | 3   |                                                                                                    | 4.7.  | 10.0             | 童   | 整形外科          | 観血的整復術                         |
| 07/ 6/05  | 9:02    | ĭ   |                                                                                                    | 4.2   | 10.00            | 箅   | 外科 1          | 直腸切除・切断を                       |
| 07/6/05   | 13:22   | 2   |                                                                                                    | 10.00 | 1.1              | 篑   | 整形外科          | TKA                            |
| 07/6/04   | 13:44   | 1   |                                                                                                    | 10.0  | 10.0             | 女   | 整形外科          | THA                            |
| 07/6/04   | 11:01   | 2   |                                                                                                    |       |                  | 女   | 整形外科          | マルチブルビン                        |
| 07/ 5/30  | 15:24   | 1   |                                                                                                    |       | <b>ह</b> ्य का स | 女   | 整形外科          | 骨接合[脛骨お。                       |
|           | 14:03   | 2   |                                                                                                    | 带工    |                  | 玄   | 整形外科          | TKA                            |
| 07/ 5/30  | 16:46   | 3   |                                                                                                    | 3.2   | 23               | 盟   | 登形外科          | ᆙᄮ                             |
| 07/ 5/29  | 9:03    | 1   |                                                                                                    | 12.2  | 1000             | 男力  | 外科教室を         | 育盛内職全摘<5                       |
| 077 0728  | 10:01   | 3   | And a second second second second second second second second second second second second second second second                                                                                                    |       |                  | ध्र | 登形外科          | INA 🚺                          |
| りましり、変更   | … 絞     | 込≸  | とは いっちょう こうしん しょうしん しょうしょう しょうしょう しょうしょう しょうしょう しょうしん しょうしょう しょうしん しょうしん しょうしん しょうしん しょうしん しょうしん しょうしょう しょうしょう しょうしょう しょうしょう しょうしょう しょうしょう しょうしょう しょうしょう しょうしょう しょうしょう しょうしょう しょうしょう しょうしょう しょうしょう しょうしょう しょうしょう しょうしょう しょうしょう しょうしょう しょうしょう しょうしょう しょうしょう しょうしょう しょうしょう しょうしょう しょうしょう しょう | 絞込    | .解除              | ß   | 用く            | 4v)tN                          |

原則として既定の(麻酔記録データが自動的に作成される)フォルダの内容を表示します.

開く症例を選んでください. リスト表示される項目は設定ファイルの作り方によって異なります. このウィンドウのサイズは自由 に変更できます. 麻酔記録データ収集中(現在麻酔進行中)の症例には左端に半角アスタリスク"\*"が付きます. この症 例を選ぶと麻酔の進行に伴い, リアルタイムで画面が更新されて行きます.

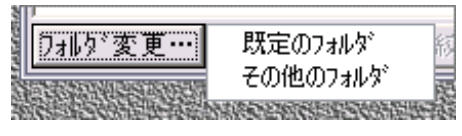

「フォルダ変更…」ボタンでメニューを表示して, 症例のフォルダを選択することが できます. 既定のフォルダ(症例が自動的に保存されるフォルダ)以外の場所に 保存されたデータを開く場合は「その他のフォルダ」を選んでください.

いったんフォルダの内容が全て表示されてから、「絞込条件」ボタンで表示する

# 症例を絞り込むことができます.

| <b>絞込条件</b> ) | ለታ |       |       | 8   |
|---------------|----|-------|-------|-----|
| 20 年          | 月  | 日から20 | <br>月 | 日まで |
| ID            |    |       |       |     |
|               |    |       |       |     |
| 漢字姓名          |    |       |       |     |
| 割衣            |    |       |       |     |
| 14.40         |    |       | <br>  |     |
| ,<br>実施術名1    |    |       |       |     |
|               |    |       |       |     |
| ОК            |    |       | ÷+    | シセル |

ここに入力された条件に合致する症例だけをリスト表示します. 患者の検索などにお使いください.「絞込み解除」で元通りにフォ ルダ内のすべての症例を表示します.

絞込条件には1つの項目に半角コンマ","で区切って複数個の 条件を書くことができます。たとえば、科名として 外科,眼科,歯科 と入力すると外科または眼科または歯科の 症例を検索します。

あるいは単語の末尾に半角クエスチョン"?"を付けるとその単語 を一部に含むもの全てに一致します.たとえば術名として **膵?** を入力すると膵の付く術名全てと一致するものを検索します.

さらに半角チルド"<sup>~</sup>"を用いて数値の範囲を指定することもできます. 13<sup>~</sup>15 などと書いて年齢の範囲指定などにお使いく ださい. 数値も必ず半角で書いてください. 全角数字は単なる文字として取り扱います. このばあい文字コード順の大小比 較になり, あまり使い道がありません.

どの項目を絞込条件とするかは CONF¥dmgcnf.txt の open\_dialog 節の search 句で指定します. 詳しくは 設定ファイルの書き方.pdf をお読みください. 3つの記号が並んでいるもの(血圧)は、左から mean/syst/dias の順です. 脈圧が少なく systolic と diastolic の値が出ないときに、mean を表示します. 高圧系の血圧は T 字で、低圧系の血圧は心房を◆で、静脈圧を口で表示しています. 色は体循環静脈から右心系を青、肺循環を黄色(見にくくてすみません)左心を緑. 体循環動脈系を赤です. 低圧系の血圧目盛りは画面右側の体温目盛りの下に作りました.数字は 24 までしか ありませんが、一番上(48mmHg)までプロットします.

SpO2とSvO2は左外の40~90の目盛りを%で読んでください

体温は上半身でとった体温を上向き3角、下半身が下向き3角のつもりです.

体温も目盛りは 31℃以上ですが, 27℃からプロットします.

ガスは end-tidal を塗りつぶし"●"で, 吸気濃度は同じ色の横線"—"です.

揮発性麻酔薬は右外の0~5を%で読んでください. これも8%までプロットします.

tidal volumeの目盛りは左内側の血圧目盛りを10倍してください. つまり, 目盛り100が1000ml です.

BIS や BSR, エントロピー(SE,RE)は目盛りがありませんが、 左内側の血圧目盛りの 100 の位置がO, 200 が 100 です.

| HR           |                   |
|--------------|-------------------|
| PVC          | $\geq$ 1.1        |
| ST           | NE                |
| NIBP         | XY.               |
| SpO2         | +                 |
| SpO2L        | H                 |
| SpO2R        | : <b>F</b>        |
| SpO2_2       | A state           |
| SvO2         | en e e            |
| p1~p4        |                   |
| ABP,Art,Ao   |                   |
| PAP          |                   |
| PAWP         |                   |
| CVP          |                   |
| RAP          |                   |
| LAP          | anta ta la        |
| CCO          | 0                 |
| etCO2        | . <mark>.</mark>  |
| etISO        |                   |
| etSEV        | 2 <b>-</b> 2-2-2- |
| etO2         |                   |
| etN2O        | 2                 |
| RR           | 8                 |
| Tv           | Alta a            |
| PAWmax       |                   |
| PAWmin       | : : : :           |
| BIS          | .0.               |
| SEF          | Para a            |
| SE (entropy) |                   |
| RE (entropy) | ∠<br>:            |
| BSR          | : : : .           |
| Trect        |                   |
| Tesoph       |                   |

# ● 記号(麻酔開始/終了など)

麻酔開始/終了など麻酔チャートに書く記号をなんと呼べばいいのかわかりませんのでとりあえず<u>記号</u>と呼ぶことにします. 記号の種類は設定ファイル remcnf.txt で設定します. 記号の入力はウィンドウ上縁の記号メニューでも操作できます.

## ● 記号の入力

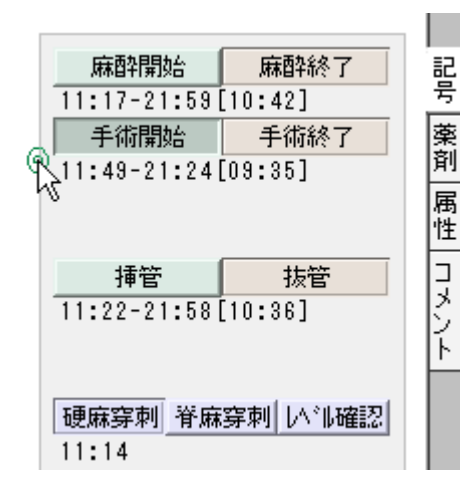

麻酔開始や手術開始などの記号を入力することができます. 画面右側の 各押しボタンを押してください. 現在時刻のところに, それぞれの記号が 表示されます. あるいは, 押しボタンをマウスでドラッグするとそれぞれの 記号が押しボタン上に現れます. それを該当する時刻のところまでドラッ グしてください. その時刻に表示されます.

# ● 記号の時刻変更

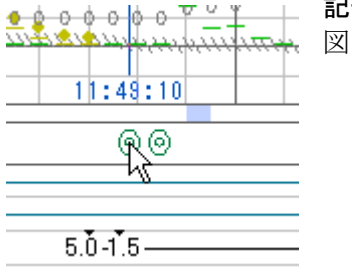

# 記号を左右に目的の時刻の所までドラッグしてください. 図は、手術開始(緑二重丸)を左ヘドラッグ中(矢印の二重丸).

# ● マウス右クリックメニューによる入力

記号欄でマウス右クリックメニューを出すことにより、マウス位置の時刻に入力することができます.

# ● 記号の削除

記号をマウスでドラッグして欄外へ持ち出してください.

#### ● 記号の記事(コメント)入力

それぞれの記号に文章や選択肢によりコメントを付随させることができます.選択肢が設定されていない記号には文章による入力だけが可能です.

モニタ開始してから,画面右欄の「挿管」ボタンを押してください. つぎに,記号欄に表示された挿管の記号(T印)を左クリックしてください.次ページのようなダイアログが表示されます.該当するものを選択してください.

記事が付随する記号には\*マークがつき、マウスを近づけるとその内容がバイタルサインと同様に表示されます。

選択肢は 麻酔終了(終了状態), 挿管(チューブサイズなど), 硬麻穿刺(穿刺位置など), 脊麻穿刺, レベル確認, 持 続硬注開始(薬剤量), 気管吸引(量と左右), pacing(モード), DC(エネルギー) に, あらかじめ付けられていますが, 変 更する場合は CONF¥remcnf.txt を書き換えてください.

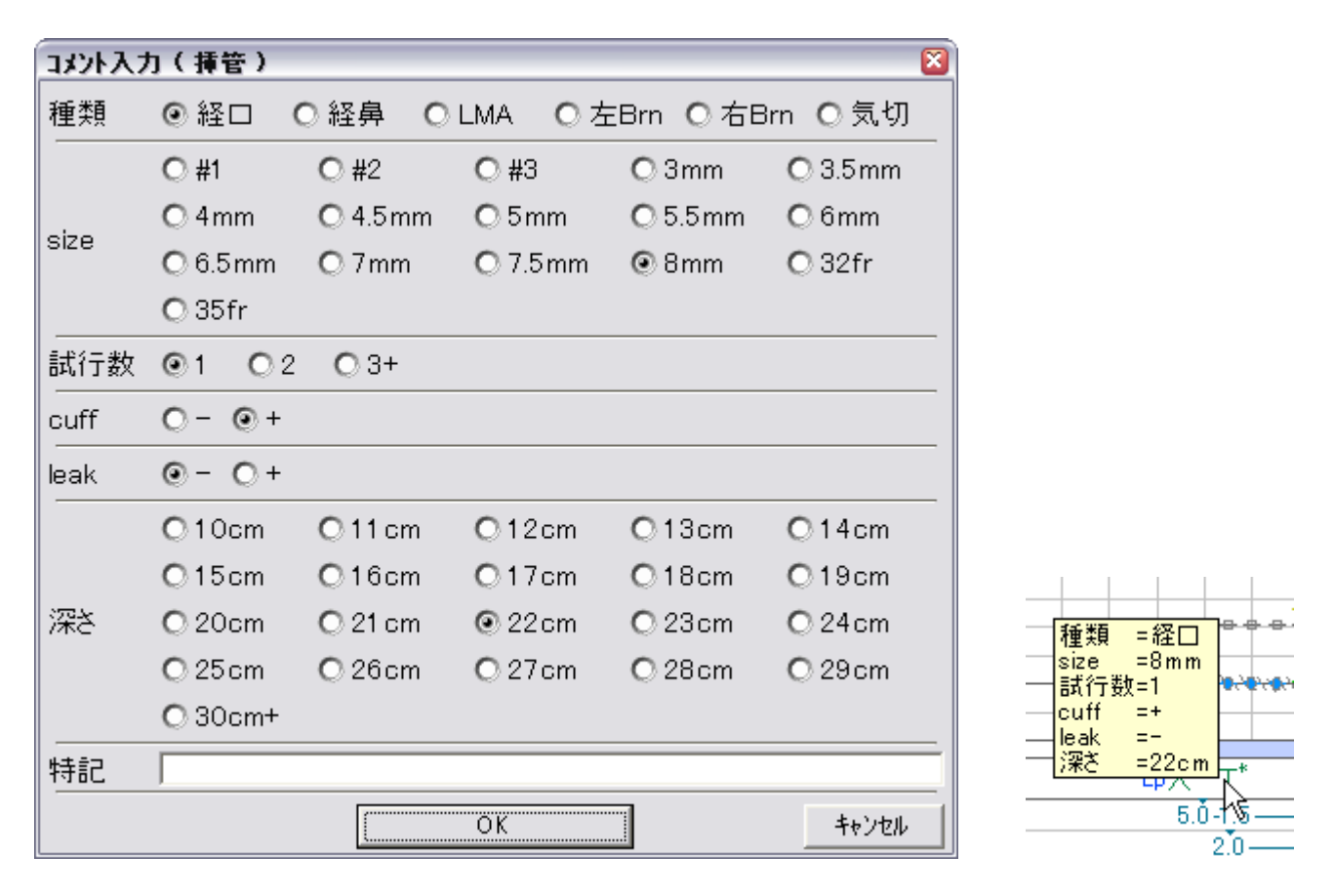

● 1症例に複数の手術

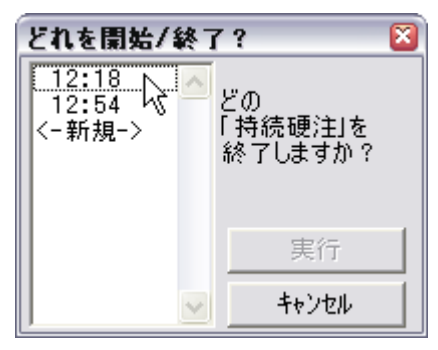

開始と終了を持つ記号(麻酔開始/終了や手術開始/終了,挿管/抜管,タニケットOn/Offなど)は1症例中何度でも使うことができます.また,手術1を開始して, それが終了する前に手術2を開始することもできます.手術終了時に複数の手術 が開始されていた場合は,手術終了を押したときに,どの手術を終了するのかの 質問ダイアログが表示されます. 挿管1⇒抜管1⇒挿管2⇒抜管2 という順序 はもちろんのこと,意味があるかどうかは別にして, 挿管1⇒挿管2⇒抜管1⇒抜 管2 などという順序でも入力できます.気管支離断のばあいや複数科の同時並 行手術,両足それぞれのタニケットなど,使い道は各ユーザーでお考えください.

この性質は麻酔や挿管/抜管など開始と終了がペアになるすべての記号に適用されます. NV.exe の画面上では体外循環の開始終了も2回ずつ登録できるようになっていますが, 実際にこのような施設が存在する かどうか, 私はコメントいたしません. \varTheta 薬剤(In/Out)入力

● 5種類の投与モード

In/Out の方法には単回, 持続, 点滴, 吸引の4種類があります.

- ◆単回: 1回ごとのボーラス投与です.このモードに小計機能を組み合わせると,毎回の投与量は"1回量/積算量"というスタイルで画面表示されます.
- ◆持続: シリンジポンプによる投与のように, 投与速度で指定されるものです. 積算は投与速度と持続時間から自動的に 行われます.
- ◆点滴:入力された開始量と残量から投与量を計算するモードです。
- ◆吸引:時間を追って増えていく吸引瓶やドレーンバッグの内容量を入力することにより前回入力時からの増量を計算して 表示します.途中で瓶やバッグの中身を捨てたり洗浄水の吸引量を無視したり、任意の(ゼロでなくてもいい)量から積算 を再開続行する機能も含みます.
- ◆ガーゼ量: 1 回ごとのボーラス量の入力ですが、入力画面に各回の増分(ボーラス量)と積算量の両方の入力欄があります。 どちらか適当なほうの欄に入力してください。
- 単位による3種類の表示色の違い

|        | Х* т*   |
|--------|---------|
| 02     | 5.0-1.5 |
| $N_2O$ | 2.0     |
| Sev    | 5.0-2.0 |
| νь     | 8.0     |
| イバン    | 3.0     |
|        |         |

画面の表示色はその単位が I や ml など volume を表す場合は青色, g や mg, mEq, mol など薬剤量そのものをあらわす場合は黒色, さらに薬剤量が体重当り( $\mu$ g/kg/min や mg/kg など)で表示される場合は赤色です.

# ● メニューバーから入力

ウィンドウ上縁のメニューバーの薬剤メニューで薬剤を選択すると、その薬剤に許された投与モードの入力ダイアログが表示されます. たとえば、イハンは単回投与と持続投与、というように. また、 $\mu$ g/kg/minやml/hrなどお好きな単位で入力できます.  $\mu$ g/kg/minで入力された数値は、同時に他の $\mu$ g/minやml/hrの窓に自動換算して表示されます. その逆のml/hr ⇒  $\mu$ g/kg/minなども自動換算します.

| 1/A <sup>5</sup> 2 | ×                       |
|--------------------|-------------------------|
| ┌─単回────           |                         |
| με/kg              | μe mi                   |
| +++ /==            |                         |
| 14172              |                         |
| <u>3</u> µ∉/kg/min | 165 // @/min 2.97 ml/hr |
|                    |                         |
| 55 kg              | 100000 Hg 30 ml         |
|                    |                         |
|                    | 実行 キャンセル                |
|                    |                         |

数字キーを押す前に目的の窓をクリックし てください.赤下線がその窓の下へ表示さ れます.キーボードを押すと赤下線がつい ている窓へ数値が入力されます.同時に 換算値が他の窓に表示されます. メニューバーを使って指定された投与は現 在時刻の所に入力されますが,いったん画 面上に数値が表示されてから,それをマウ スでドラッグして投与時刻を変更することが できます.

# ● マウス右クリックメニューによる薬剤入力

薬剤欄を右クリックしてもメニューが表示され, マウスポインタの時刻に入力することができます. <u>ルート名</u>が緑表示されている 欄で右クリックすると輸液/輸血メニューが表示され, 選んだ薬剤がその欄に入力されます. <u>薬剤名</u>が表示されている欄や <u>空白</u>の欄で右クリックすると前記の「薬剤メニュー起点変更」で設定されたメニューが表示されます. この場合はルート名が 表示されている欄での入力と異なり, コンピュータが空いている欄を自動選択します.

#### ● 投与した薬剤の削除

数値を薬剤欄の範囲外へドラッグして、そこで放してください. 削除されます.

#### ● 投与量の変更

表示された薬剤量の数字をクリックしてください. その値を変更できます.

# ● 投与時刻の変更

表示された薬剤量の数字を左右にドラッグして目的の時刻まで移動してください. 薬剤欄の範囲外で放さないでください, 削除されてしまいます.

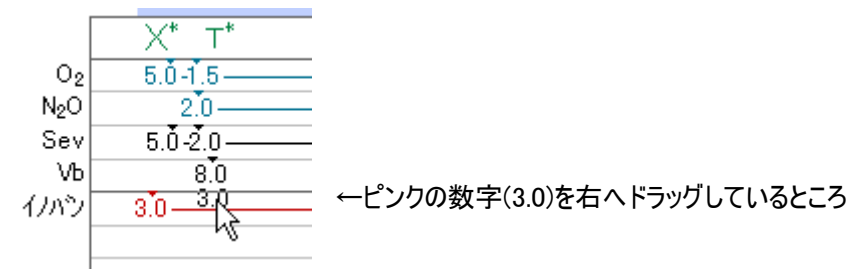

#### ● 持続投与(シリンジポンプ)途中の流量変更

投与中である事を示す矢印線の途中でマウスボタンを押してください.線の途中が四角形に変わります.マウスボタンを離す と投与量変更ダイアログが表れます.

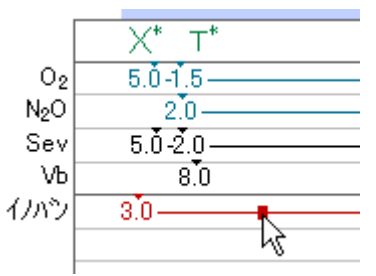

# ● 持続投与途中のボーラス投与(シリンジポンプ速送り)

持続投与と単回投与の両モードが許可された薬剤は矢印線の途中をクリックしたときに表示されるダイアログに持続投与 量窓と単回投与量窓の両方が表示されます.

単回投与窓に入力した値はポンプ速送りになります.

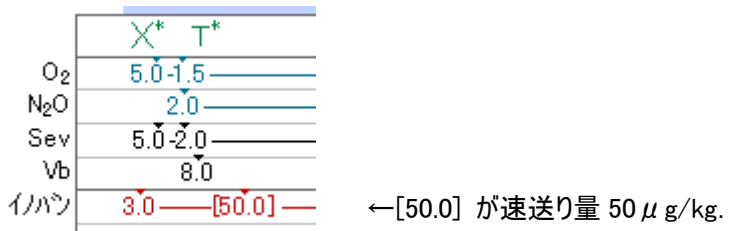

# ● 持続投与の停止

上記の「持続投与(シリンジポンプ)途中の流量変更」の方法でゼロを入力する以外にも, 矢印線の途中をマウスで左右へ ドラッグしてください.

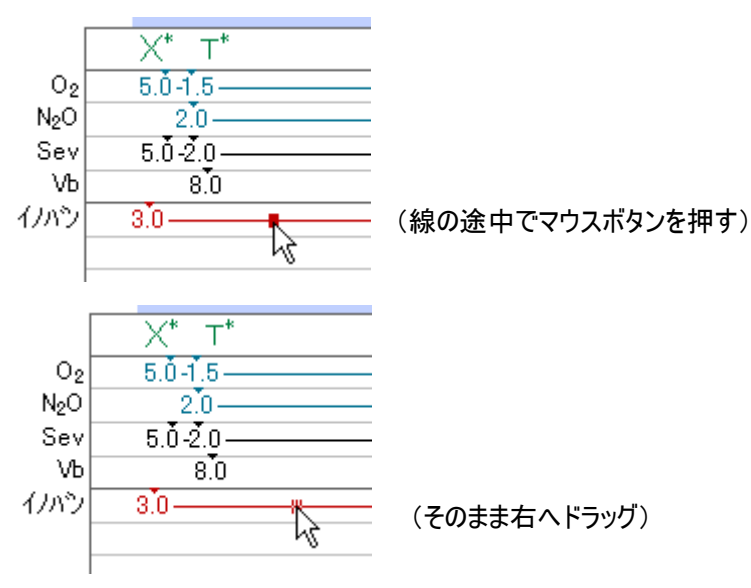

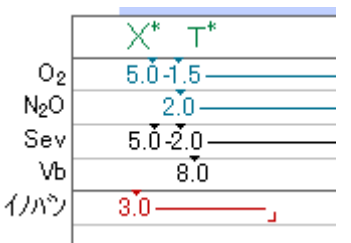

(マウスボタンを離す. "」"は投与終了記号) 任意の時刻でマウスボタンを離せば、その時刻で停止したことになります。 「やっぱり停止せず現在も続行中にしたい」ときは停止記号"」"を現在時刻より右側へ、 "┃"カーソルが"》"に変わるまでドラッグして放してください、元の矢印線に戻ります。

# ● 点滴投与の終了残量

点滴投与薬の矢印線の途中をクリックしてください. 残量指定ダイアログが表示されます.

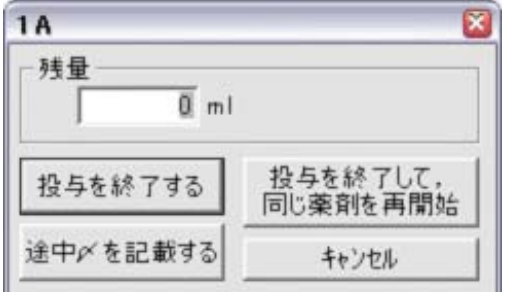

#### ●途中〆について

パーシャル中に輸液を終了(残量を入力)してください. そこまでの輸液が ポンプ前輸液量になります. パーシャル中に輸液を開始(開始量を入力) してください. そこから後がポンプ後輸液量になります. この2度手間をさけ るために輸液終了画面に「途中 〆を記載」ボタンがあります. これで輸液 の終了と開始を一度にできます. なお, 麻酔記録は, ポンプからの In/Out には関与しないものと考えています. さらに, パーシャルを複数回開始終了 した場合, 結果がどうなるか保障できません.

# ● 吸引出血量と尿量

↑吸引瓶の内容量

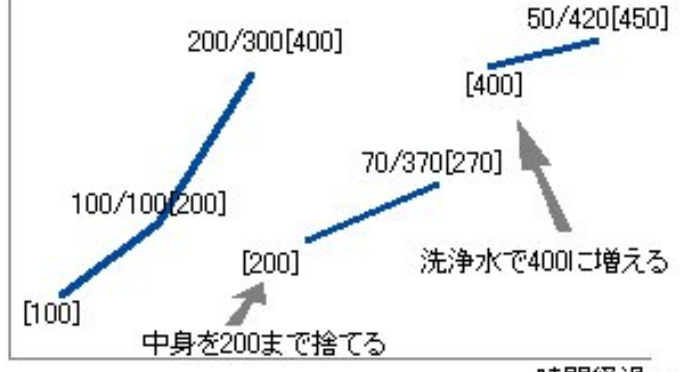

時間経過→

ちょっとややこしいのでグラフで考えてください.(小学生の算数)

吸引瓶の中には最初, 100mlの水が入っています(別にゼロからでもいい).

出血で, 瓶の内容量が 200ml になりました. 出血量は 100ml です.

さらに出血して瓶の内容量は 400ml になりました. 前回からの出血量は 200, 合計の出血量は 300ml です. "/"の左側 は前回からの増分, 右側は合計, [と]に囲まれた数は現在の瓶の内容量です. 入力していただくのは, この瓶の内容

| 尿量          | ×           |
|-------------|-------------|
| バッグ(瓶)内容量:  | 200 ml      |
| 増分 <b>:</b> | 0 ml        |
| 開始(続行) 終了   | 7(中断) キャンセル |

量です. 増分や合計はコンピュータが計算します. あるいは増分が入力された 場合, 合計の量はコンピュータが計算します.

普通に吸引量を積算するときは数値を入力してから「開始(続行)」を押してく ださい.

途中で中身を捨てるときや洗浄水を吸うときは、その<u>直前の</u>瓶の内容量を入 力して「終了(中断)」を押してください、その後、捨てたり吸ったりした後の瓶の

内容量を入力して,新たに「開始(続行)」を押して積算を再開してください. 上のグラフと同じ入力を行ったものが次の図です.右端の合計は 420ml になります.

尿量 吸引量 [100]—100/<sub>100</sub>[200]—200/<sub>300</sub>[400], [200]—70/<sub>370</sub>[270], [400]—50/<sub>420</sub>[450], ガーゼ

尿量も同様です. 尿量はたいてい入室時(測定開始時)に, いくらか溜まっているでしょうから, そういうときはゼロでない値か ら開始してください.

● 組合せ投与メニュー

複数の薬剤を一度に投与できるように、たとえば導入で、酸素 21/min、笑気 41/min、イソゾール 150mg、Vb6mg、Sev5%で 挿管した後、酸素 1.51/min、笑気 21/min、Sev1% というような入力操作を一度で行うために複数の薬剤/用量を一括入 力できるメニューを作っています.薬剤の<組合せ>の「イソ/Sev 道入」など参照してください. いったん画面上に表示した後、 個々の薬剤の量や時刻は左クリックやドラッグで修正してください.

## ● 輸液ルートを指定して入力

メニューバーの薬剤メニューのほかに,薬剤欄(本パッケージでは16本作っていますが,可変です)でマウスを右ボタンクリック して薬剤や輸液などのメニューを表示させて入力することができます.ルート名の付いて<u>いる</u>欄をクリックして入力した薬剤は, その欄に表示されますが,ルート名の付いて<u>いない</u>欄のクリックメニューで入力した薬剤は,どの欄に表示されるかはコンピュ ータが勝手に決めます.

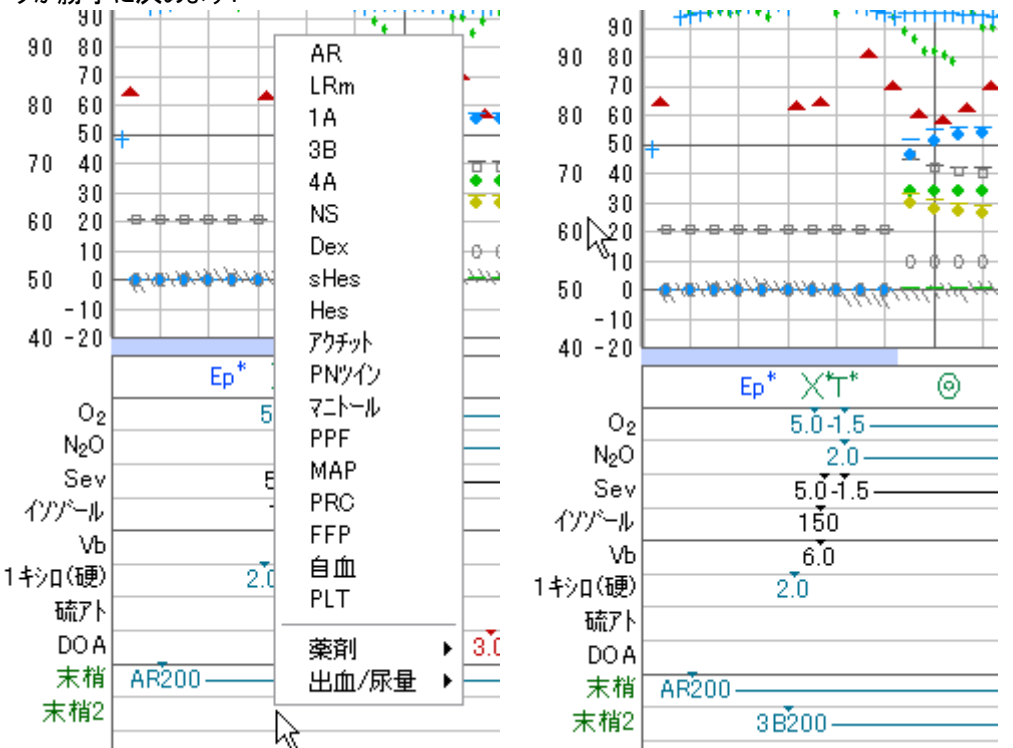

上左の図のように「末梢2」欄でメニューを出して薬剤を入力すると、その薬剤(3B)は「末梢2」欄に(右上の図)入力されます. ルート名の付いていない欄にも実は、「その欄に優先的に表示する薬剤」というものが決めてあります. O<sub>2</sub> は常に一番上の欄に表示されます. しかし O<sub>2</sub> が投与されていないときは1番上の欄は他の薬剤にも使用されます. 同様に2番目の欄は N<sub>2</sub>O と air、3番目の欄は Iso と Sev、4番目はイソゾールとディプリ、5番目はフェンタネストと Vb です. これらの薬剤は投与されると自動的にその欄に表示されますが、それ以外の薬剤はルート名の付いた欄を指定しない限り、どこに表示されるかはコンピュータがランダムに決めます.

起動時のルート名や優先薬剤の割り当ては設定ファイル iocnf.txt で行っています.

#### 一度投与した薬剤をもう一度投与する

ー度使用した薬剤は、その薬剤の欄を左クリックすると、その薬剤のダイアログが出現します. 何も薬剤が記載されていない 欄を左クリックしても何も表示されません. 右クリックは、その欄に薬剤が表示されていてもいなくても、薬剤メニューを表示し ます.

#### ● 輸液ルートの新設,移動,削除

ルート名欄をマウス右クリックメニューで新しいルート名を選んでください.すでに、そのルートで薬剤が投与されているときは、 そのルート名を変更することはできますが、そのルートを削除することはできません.また、複数のルートにダブって同じ名前を 付けることもできません.メニューの灰色表示は既に割り当てられているルート名です.(下の左図)

ルート名を移動させるときはマウス左ボタンでルート名を上下にドラッグしてください. 挿入位置のカーソルが表示されます(中 左, 中右, 右図). ルート名を削除するときは右クリックメニューで削除を選んでください. あるいは上下の欄外までドラッグし ても削除されます. そのルートで既に薬剤が登録されているときは削除できません.

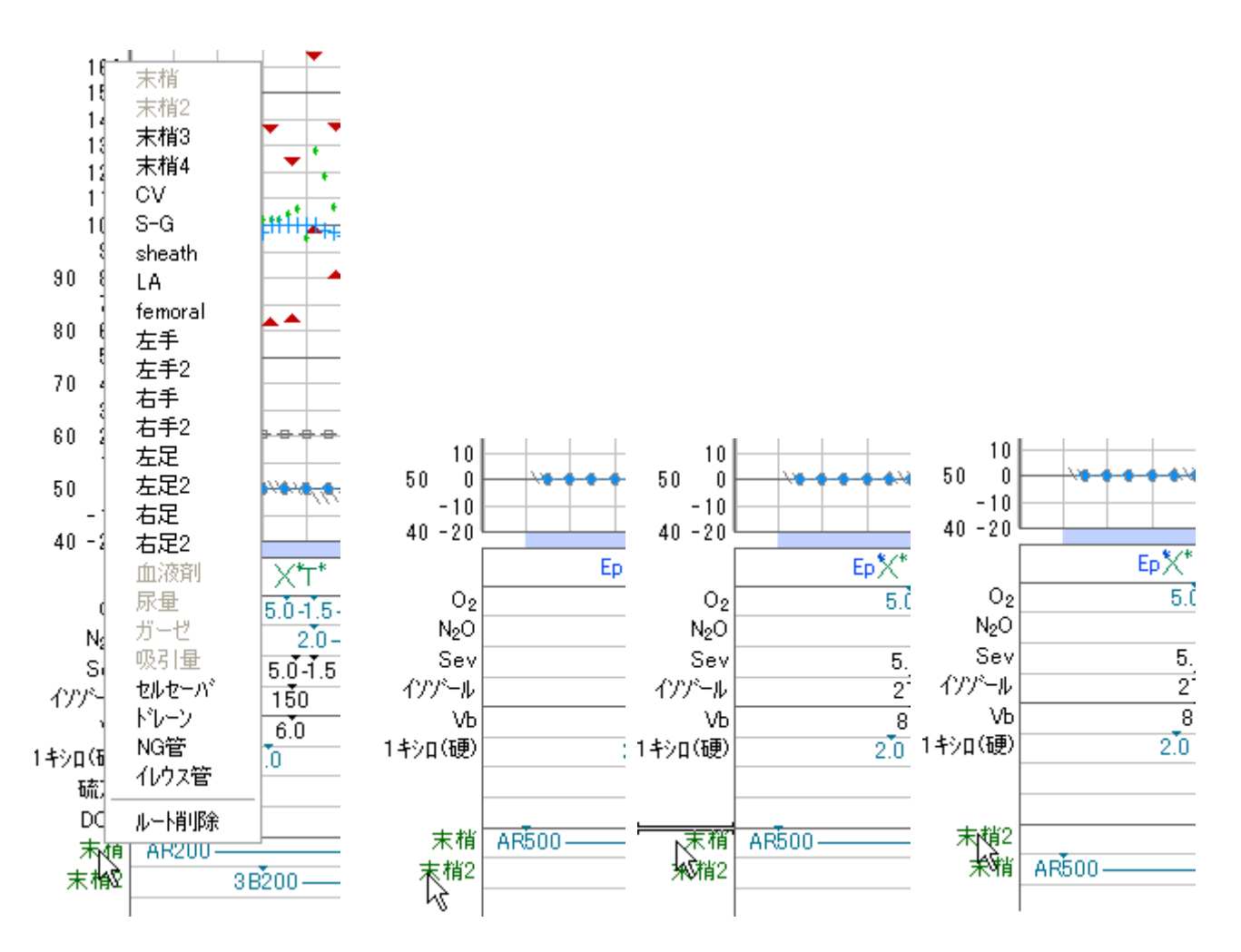

## ● 薬剤の種類が多いと…

薬剤の種類が増えて薬剤欄の数より増えると、1本の欄に複数の薬剤を記入します. 下の図はダミーの薬剤投与(A~Q) を追加した様子です. この欄の右端に書ききれなかった薬剤の合計はコメントタブに表示され、印刷した麻酔チャートでも、 コメント欄に記載します.

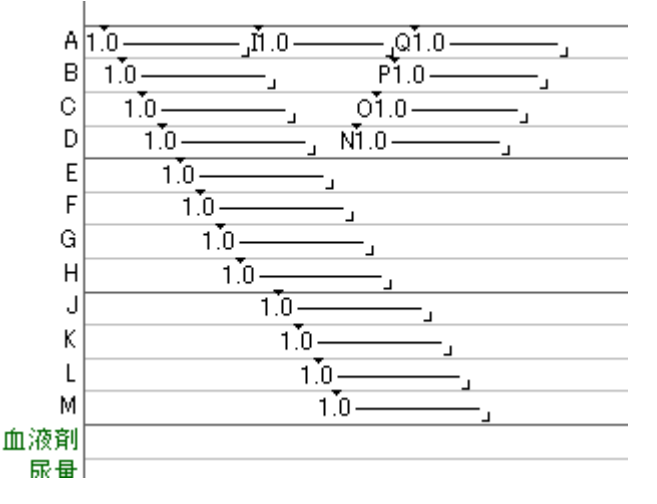

## ●薬剤投与量合計欄の色

投与量合計の数値の色は黒と赤の2種類があります.赤の数値は持続投与が終了していないための「未確定」の値を表 します.また点滴投与の残量が記録されていない場合も合計は赤で表示されます.残量が記録されていない(終了してい ない)点滴は合計の値には含まれません.吸引量が終了されていない場合も赤色です.単回投与の合計が赤表示される ことはありません.

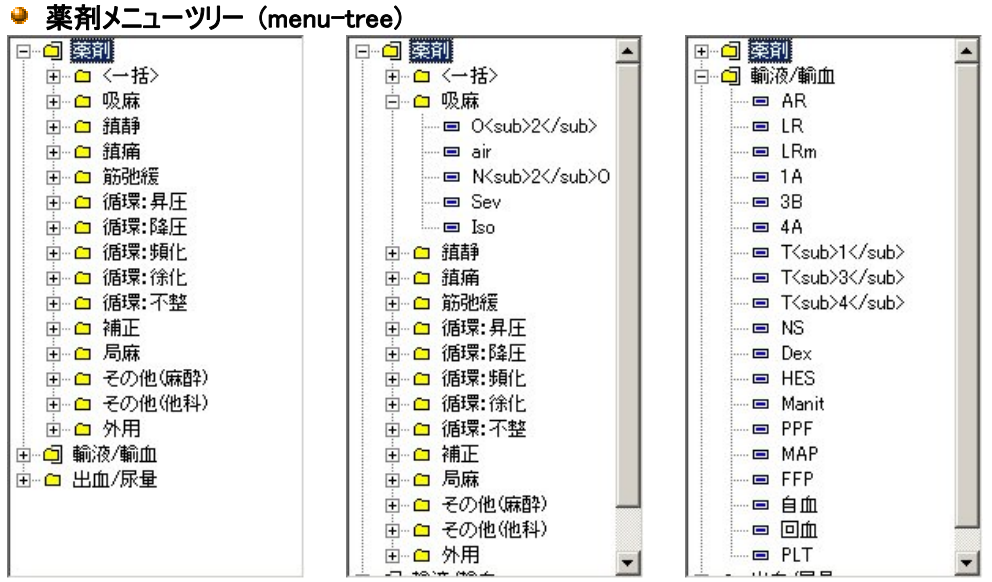

薬剤メニューは, パソコンでフォルダの中にフォルダやファイルがあるのと同じように, 薬剤をフォルダで分類しています. ここで〈sub〉〈/sub〉や〈sup〉〈/sup〉は, 麻酔科学会の抄録応募でおなじみの下付き文字と上付き文字の指定です. あと で述べるメニュー編集ツール(ME.exe)ではこのように表示されますし, このように入力していただきます.

### 🧕 メニューの起点

先の3枚の薬剤メニュー構造の図には「薬剤」と言う項目がありますが、NV.exe の薬剤メニュー(下の左図)には、その「薬剤」の中身が直接展開されていて、それ以外のメニューは、その下に横線で区切って配置されています。このように、NVの薬剤メニューはメニューツリーの中の「どの部分を先頭に表示するか」を変更することができます。この変更は NV のメニューバーの編集メニューの中の「薬剤メニュー起点変更…」で行います。最上位へもってゆきたいフォルダをクリックして旗マークにしてください(下の右図).この機能は複数の麻酔科医が、それぞれ個人の薬剤メニューを持ったばあい、それに手早くアクセスできるようにするためのものです。あるいは分野別の「心臓麻酔メニュー」や「脳外麻酔メニュー」などでもかまいません。起点変更は他の手術室には影響を与えません。

| 티문 | 落剤 ご案内と^                                                                                                    | al-J.                                                                                                    | 薬剤メニュー起点変更 🛛 🚨                                                                                                    |
|----|----------------------------------------------------------------------------------------------------|----------------------------------------------------------------------------------------------------|----------------------------------------------------------------------------------------------------|
|    | <ul> <li>(組合せ)</li> <li>(組麻</li> <li>(額麻</li> <li>(額麻</li> <li>(前環:</li> <li>(請環::</li> <li>(福環::</li> <li>(福 ::</li> <li>(福 ::</li> <li>(福 ::</li> <li>(福 ::</li> <li>(福 ::</li> <li>(福 ::</li> <li>(福 ::</li> <li>(福 ::</li> <li>(福 ::</li> <li>(福 ::</li></ul> | <pre>&gt;&gt;&gt;&gt;&gt;&gt;&gt;&gt;&gt;&gt;&gt;&gt;&gt;&gt;&gt;&gt;&gt;&gt;&gt;&gt;&gt;&gt;&gt;&gt;&gt;&gt;&gt;&gt;&gt;&gt;&gt;&gt;&gt;&gt;&gt;</pre> | □       ●          □       ●       ○         □       ●       ○         □       ●       ○         □       ●       ○         □       ●       ○         □       ●       ○         □       ●       ○         □       ●       ○         □       ○       ⑦         □       ○       ⑦         □       ○       ⑦         □       ○       ⑦         □       ○       ○         □       ○       ○         □       ○       ○         □       ○       ○         □       ○       ○         □       ○       ○         □       □       ○         □       □       ○         □       □       ○         □       □       ○         □       □       ○         □       □       ○         □       □       □         □       □       □         □       □       □         □       □       □ |
| +  |                                                                                                    |                                                                                                    | OK ++>>セル                                                                                                    |

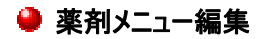

薬剤メニュー編集ツール(ME.exe)は編集メニューの「薬剤メニュー内容編集」で起動してください.

| <ul> <li>□ 室削</li> <li>□ 輸液/輸血</li> <li>□ 出血/尿量</li> </ul> | 名前:   薬剤 JS Aコード:  <br>  薬剤単品   組み合わせ   フォルダー ファイル参照                                                                                                    |      |
|------------------------------------------------------------|----------------------------------------------------------------------------------------------------|------|
|                                                            | 秦剤.txt 参照…                                                                                                    |      |
|                                                            | 他のメニューファイルの内容をこの位置に組み込みます。<br>「参照…」ボタンを押してファイルを指定してください。<br>指定したファイルの中に、さらにほかのファイルが組み込まれ、<br>巡り巡ってこの位置よりも上位のファイルが組み込まれて、<br>包含関係が無限連鎖していた場合、組み込みは失敗します。 |      |
|                                                            | また,存在しないファイル名を指定した場合,<br>内容が空のファイルが新たに作られます。                                                                                                    |      |
|                                                            | Fの「削除」ホタンを押りと組み込みは解除しまりか<br>ファイル自体は削除されません。                                                                                                    |      |
| 直前に新規挿入                                                    | 下の「削除」ボタンを押すと組み込みは解除しますが<br>ファイル自体は削除されません。<br>新規挿入 切り取り コピー 削除 書き戻して終了 書か                                                                              | ತ್ಟೆ |

薬剤メニューは麻酔中(モニタ中)でも自由に編集(追加/削除/変更)できます. ネットワーク環境下では, ある端末から変 更が加えられると, 全ての端末でリアルタイム(約3分以内)にメニューの変更が行われます. ある部屋で現在使用中の薬 剤を別の部屋から削除したら, 今まで使用したもの(麻酔記録に入力されたもの)は残りますが, 新たにその薬剤を投与す ることはできなくなります. 追加は自由ですが削除は運用上の注意が必要です.

編集画面の起動後,画面左側のフォルダの表示を開いたり閉じたりして,変更したい薬剤を選択してください.削除する場 合は,削除したい薬剤を選択してから「削除」を押してください.コピーと切り取りも,まず薬剤を選択してから「コピー」または 「切り取り」を押してください.つぎに挿入先の薬剤を選択して「直前へ貼り付け」か「直後へ貼り付け」を押してください.貼り 付けボタンは「コピー」または「切り取り」を押した時点でウィンドウ下縁に表示されます.

新たに薬剤やフォルダを追加する場合は、その薬剤を挿入したい場所の前後の薬剤を選択し「直前に新規挿入」か「直後 に新規挿入」して、新しい<u>節</u>を作ってから、それをどのように使うか4つのタブを切り替えて決めてください。一度登録した後は タブを切り替えてその<u>節</u>を他の目的に転用することはできません(タブの横に刺さった赤い画鋲のマークが出ます)。削除して、 もう一度新しい<u>節</u>を作り直してください。

名前欄の右の JSA コード欄は JSA 麻酔台帳で決められた薬剤コードを入れるか, コードが割り当てられていない薬剤は空 白のままにしておいてください. 合剤は該当する薬剤コード複数個を半角スラッシュで区切って並べてください.

例:アトワゴリバースのコードは 0516/0304 (硫アト/ネオスチグミン)です.

節(node)を作る、とは空のメモリー領域をコンピュータ内に確保することです.

# ●薬剤単品

個々の薬剤の登録です.

▶投与方法

単回, 持続, 点滴, 吸引のうちから複数選択可能です. たとえば DOA は基本的に持続(ポンプ)投与ですが, ポンプ早送 りをするなら単回投与, プレドパなら点滴投与にもチェックを入れてください. 小計は毎回の投与量表示にそれまでの合計表 示を付加します. たとえば"1/5"という表示は"1mg 投与して今までの合計が 5mg"というように. ml総計は投与量の合計を ml表示したいとき, たとえば麻薬で毎回の投与は μg で表し, 合計欄はmlで表すときに指定してください. コメント欄ありは 輸血バッグの番号を記入したいときなどにお使いください.

グループ指定は「<空>」「漿質液」「膠質液」「血液」などから選んでください. 麻酔台帳への種類ごとの輸液量合計の計算 に使います.

薬剤欄内での縦位置は麻酔記録の薬剤欄のどのあたりに記載するかを指定します. たとえば多くの場合 O<sub>2</sub>が最上段に書かれ, 2段目に air/N<sub>2</sub>O, 3段目に揮発性/静脈麻酔薬, 4段目に鎮痛薬・・・となっているでしょう. その数値を記入してく

ださい. ただしあくまでも目安ですので同じ順位の薬剤が複数使用されたときは下方向へ溢れます. 指定しなかった(空欄) ときは, 適当に空いている欄に記入されます.

●表示桁数

薬剤欄に小数点以下何桁まで表示するかを指定してください. たとえば硫アトを 0.25mg などという刻みかたをするなら 0.01 を選択してください.

•単位 (リンデロン軟膏1回塗る?)

投与方法で持続を選んだ場合は/min か/hr にチェックを入れてください. /kg は患者体重です. たとえばここで  $\mu$  g/kg/min を選択した場合, 実際の投与時の画面では持続投与で  $\mu$  g/kg/min と $\mu$  g/min が, 単回投与で  $\mu$  g/kg と  $\mu$  g が選べるようになります.

◙希釈率

下の図はドパミンです, 100mg/30ml などを(必要なら)入力してください.

注意: 投与単位が $\mu$ g (たとえば $\mu$ g/kg/min など)のときは希釈率の分子(溶質)も $\mu$ g 単位で記入してください. つまり, プレドパは 300000 $\mu$ g / 100ml と指定してください.

●ボトル内容量

点滴投与が選択されたときだけ指定できます. 輸液剤の 500ml, 200ml など, あるいは抗生剤では 1g, 2g など. 下図左欄 DOA 表示の下の DOA3 μg/kg/min などは, それぞれ組み合わせ投与機能を使ってあらかじめ決められた投与 量を入力するメニュー項目です. 組み合わせ投与機能については次項参照.

| 🔧 Menu Editor (topmenu.t               | xt) |             |                                         |                                       |          |
|----------------------------------------|-----|-------------|-----------------------------------------|---------------------------------------|----------|
| □□ 薬剤                                  | ~   | 名前: DOA     |                                         |                                       |          |
| □ □ <組合せ>                              |     | 薬剤単品 組み合わせ  | サーフォルダー・ファイ                             | (元参昭)                                 |          |
| □ □ 以麻                                 |     | 1410 140    | - 1 - 2 - 2 - 2 - 2 - 2 - 2 - 2 - 2 - 2 | 17F 22 M                              |          |
|                                        |     | ┌投与方法────   |                                         |                                       |          |
|                                        |     | ▼ 単回        | ☑ 持続                                    | □ 点滴                                  | [ 吸引     |
| □□ 循環:昇圧                               |     |             |                                         | , , , , , , , , , , , , , , , , , , , |          |
| - ■ I7±トリン                             |     | E 1 -1      |                                         |                                       |          |
|                                        |     | 小計          | ml 総計                                   | コメント4開めり                              |          |
|                                        | =   |             |                                         |                                       | (/+ m [  |
|                                        |     | クルーフ"指定     | <b>_</b>                                | 楽剤欄内での細                               | [位置]     |
|                                        |     |             |                                         |                                       |          |
| — 📼 DOA3 με/kε/mi                      |     | _ 表示小数桁──── |                                         |                                       |          |
| — 🖶 DOA5με/kε/mi                       |     | 01          | • 0.1                                   | C 0.01                                | C 0.001  |
| DOA10µg/kg/m                           |     | L           |                                         |                                       |          |
| DOB3 µe/ke/mi                          |     | 「単位」        |                                         |                                       |          |
| DOB5 µg/kg/mi                          |     | μg 🔻        | 🔽 /kg                                   | 🔽 /min                                | 🗌 /hr    |
| = DOB10µg/kg/n                         |     |             |                                         |                                       |          |
| NAd                                    |     | ┌希釈率(ml換算不要 | の場合は記入しない                               | ı)                                    |          |
|                                        |     | 溶質: 100     | 1000 με                                 | 溶媒:                                   | 30 m.l   |
|                                        |     |             |                                         |                                       |          |
| □□ 温 温 温 温 温 温 温 温 温 温 温 温 温 温 温 温 温 温 |     | 「ボル内容量(με)- |                                         |                                       |          |
| 亜 □ 循環:徐脈化                             | ~   |             |                                         |                                       |          |
|                                        |     |             |                                         |                                       |          |
|                                        |     |             |                                         |                                       |          |
| 直前に新規挿入   直後に新規                        | 見挿  |             | ビー                                      | 書き戻して終                                | 了 書かずに終了 |

#### ● 組合せ投与

複数の薬剤を一度に投与できるように、たとえば導入で、酸素 21/min、 笑気 41/min、 イソゾール 150mg, Vb6mg, Sev5%で 挿管した後, 酸素 1.51/min, 笑気 21/min, Sev1% というような入力操作を一度で行うための機能です. 薬剤の<組合せ> の「イソ/Sev <sup>\*</sup>導入」など参照してください.

組合せ投与で使われる薬剤はすべて、あらかじめ単品薬剤として登録されていなくてはなりません。

本パッケージの<組合せ>メニューの中の導入編はすべて, 挿管の時刻が基準になっていますので, 時刻オフセットは全てマイ ナスの値になっています. 個別の薬剤の量や正確な時刻は, 組合せ入力で投与したあとでクリックやドラッグで適当に修正 してください.

| 🏷 Menu Editor (topmenu.txt)          |                  |           |         |          | ×     |
|--------------------------------------|------------------|-----------|---------|----------|-------|
| □□ 薬剤                                | 名前: 17/Sev導入     |           |         |          |       |
| □□ □ 〈組合せ〉                           | 薬剤単品 組み合わせ フォ    | ルダー ファイル参 | 照       |          |       |
| ■ 硬/プロボ導入                            | 薬剤名              | ル-ト名      | 投与量 単   | 位        | 秒     |
| ──────────────────────────────────── | O <sub>2</sub> ▼ | -         | 5 L/r   | min 💌    | -240  |
| ■ 17/Sev導入                           | イソゾール 🔹          | <b>•</b>  | 150 mg  | -        | -150  |
| — ➡ 硬/イソ/Sev導入                       | Vb               | •         | 6 mg    | •        | -150  |
| air(3L)/O <sub>2</sub>               | Sev 💌            | -         | 5 %/ł   | nr 💌     | -120  |
|                                      | N <sub>2</sub> 0 | -         | 2 L/1   | min 💌    | 0     |
| - ■ リバース1:2                          | O <sub>2</sub> ▼ | <b>•</b>  | 1.5 L/r | min 💌    | 0     |
| ■ リバース2:4                            | Sev 💌            | •         | 1 %/ł   | nr 🗾     | 0     |
|                                      | •                | •         |         | -        |       |
|                                      | ·                | -         |         |          |       |
| □ □ 肋弛液<br>□ □ □ 循環:昇圧               | <u> </u>         | <b></b>   |         | <u> </u> |       |
| □ □ 循環:降圧                            | <u> </u>         | <b>•</b>  |         | <u> </u> |       |
| □□□ 循環:頻脈化                           |                  | <b></b>   |         | <u> </u> |       |
|                                      | · ·              | <b>•</b>  |         | <u> </u> |       |
| □□□補正                                | ▼                | <b>•</b>  |         |          |       |
| □□ □ 抗生剤                             | <u> </u>         | <b></b>   |         | <u> </u> |       |
|                                      | <u> </u>         | <b>_</b>  |         | <b>_</b> |       |
| 直前に新規挿入 直後に新規挿                       | 入 切り取り コピー       | 削除        | 書き戻して終  | 了書かず     | (2終了) |

# ●薬剤名

既に登録してある単品薬剤リストから選んでください. ここで指定する薬剤は必ず先に単品として登録しておいてください.

# ●ルート名

輸液などのようにルート指定が必要なものだけ指定してください. それ以外は空白のままにしておいて下さい.

# ▶投与量

大まかな量を決めてください. どうせ毎回の投与時に修正しなくてはなりません.

# ♥単位

この単位に /kg, /hr, /min などが付いているかどうかで, 投与モードを判別しています. 希釈率や総量の計算に影響しますので, 単位は必ず指定してください.

# ◎秒

組合せ入力した時点から各薬剤ごとの実際の投与時刻のずれを設定します. たとえば Vb に-120 秒と設定して, 挿管時に この組合せ入力を行なったとすると, NV の画面上では挿管の 2 分前に Vb が投与されたように表示されます.

# 🧕 フォルダ

フォルダを作ります.このフォルダの中に薬剤や子フォルダを作ることができます.

| 📉 MenuEditor(topmenu.txt)                                                                                                    | S                                                                      |
|----------------------------------------------------------------------------------------------------|------------------------------------------------------------------------|
| <ul> <li>□ 菜剤</li> <li>□ △ (組合せ)</li> <li>□ ○ ○ (組合せ)</li> <li>□ ○ ○ (組合せ)</li> <li>□ ○ ○ (組合せ)</li> <li>□ ○ ○ (組合せ)</li> </ul> | 名前: <組合せ><br>薬剤単品 組み合わせ フォル <sup>ダー</sup> ファイル参照                       |
|                                                                                                    | フォルダー作成                                                                |
| ● 9/7~元2:4<br>● 揮麻OFF<br>●● 揮麻OFF<br>●● 純酸素<br>●● Vb0.5mg                                                                       | 「フォルダー作成」ボタンを押すと,現在左欄で選択されている<br>ノードをフォルダーに変更し,その下に新たに子ノードを一つ<br>作ります. |
|                                                                                                    | 下の「削除」ボタンを押すと, このフォルダーとその中身の設定を<br>共に削除します.                            |
|                                                                                                    |                                                                        |
|                                                                                                    | ■入 切り取り コピー 削除 書き戻して終了 書かずに終了                                          |

# 🎐 ファイル参照

他のメニューファイルを(あたかも一つのフォルダであるかのように)組み込みます.

ファイル名を指定するためには、「参照」を押してください.キーボードから直接ファイル名を入力することはできません. 大学のような人の出入りが激しい施設(しかも出て行った人がまた帰ってくる)で個人用メニューを作る場合、個人ごとにメニ ューを一つづつのファイルにしておくと、その人が出て行ったときに削除しても、その人が帰ってきたときに、またメニューを作り直 す必要がなく便利です.

| 🔧 MenuEditor(topmenu.txt) |                                                                                                    | × |
|---------------------------|----------------------------------------------------------------------------------------------------|---|
| □ 菜剤                      | 名前: 藥剤                                                                                                    |   |
| ● □ 出血/尿量                 | 薬剤単品  組み合わせ   フォルダー   ファイル参照                                                                                                    |   |
|                           | <ul> <li>薬剤txt</li> <li>他のメニューファイルの内容をこの位置に組み込みます。</li> <li>「参照…」ボタンを押してファイルを指定してください。</li> <li>指定したファイルの中に、さらにほかのファイルが組み込まれ、 <ul> <li>逆り巡ってこの位置よりも上位のファイルが組み込まれて、</li> <li>包含関係が無限連鎖していた場合、組み込みは失敗します。</li> </ul> </li> <li>また、存在しないファイル名を指定した場合、</li> <li>内容が空のファイルが新たに作られます。</li> <li>下の「削除」ボタンを押すと組み込みは解除しますが <ul> <li>ファイル自体は削除されません。</li> </ul> </li> </ul> |   |
| 直前に新規挿入 直後に新規             | ■入 切り取り コピー 削除 書き戻して終了 書かずに終了                                                                                                    |   |

# ● メニュー編集の終了

編集の結果を書き戻して終了するか, 書き戻さずに(編集前の状態のまま)終了するかをお選びください. ネットワーク環境下では, どこか1箇所の端末で薬剤メニューファイルを編集のために開いている間, 他の端末からは開くこと ができません.

メモ帳アプリケーションを使った一括編集は、インターフェース..pdfをご覧ください.

● 「一般情報」と「インシデント」ボタンで表示される患者属性情報ウィンドウのメニューファイル編集

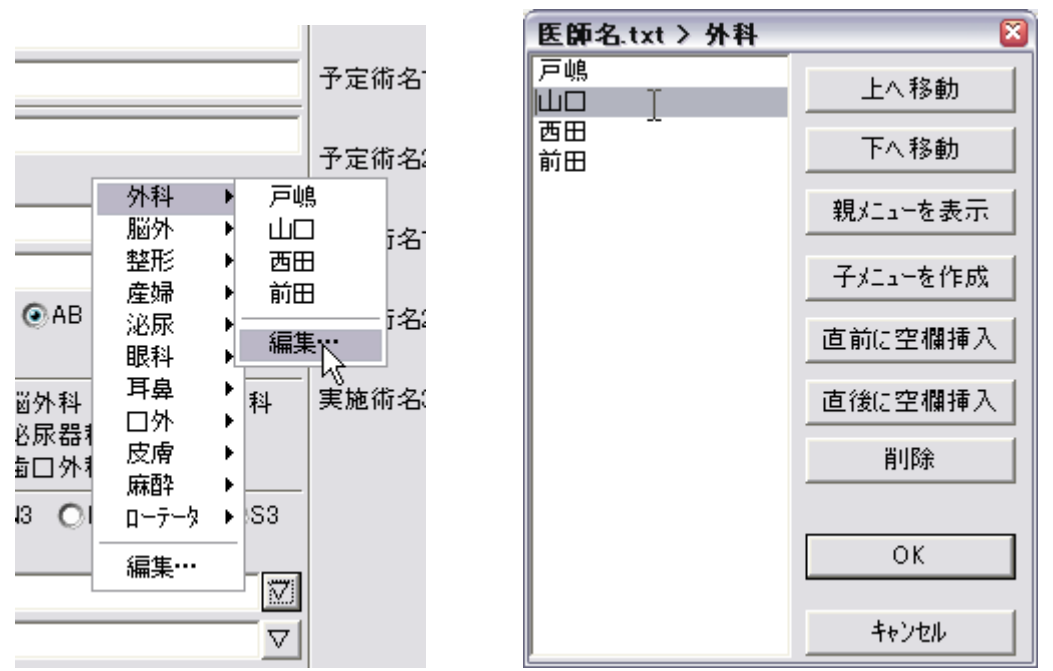

「記載…」ウィンドウ内でメニューを開くと各メニューの最下段に「編集…」という項目があります(上図左). これを選択すると その段のメニューの編集用ウィンドウが現れます(上図右). 名前を変更するときは, 項目を選択してキーボードで編集してく ださい. 順序の入れ替え, 新規挿入, 削除などは右のボタンで行ってください. バイタルサイン欄をダブルクリックすると、その時刻の波形を表示するウィンドウが現れます。 (波形表示は Philips: IntelliVue と GE/Ohmeda: S/5 のみ対応)

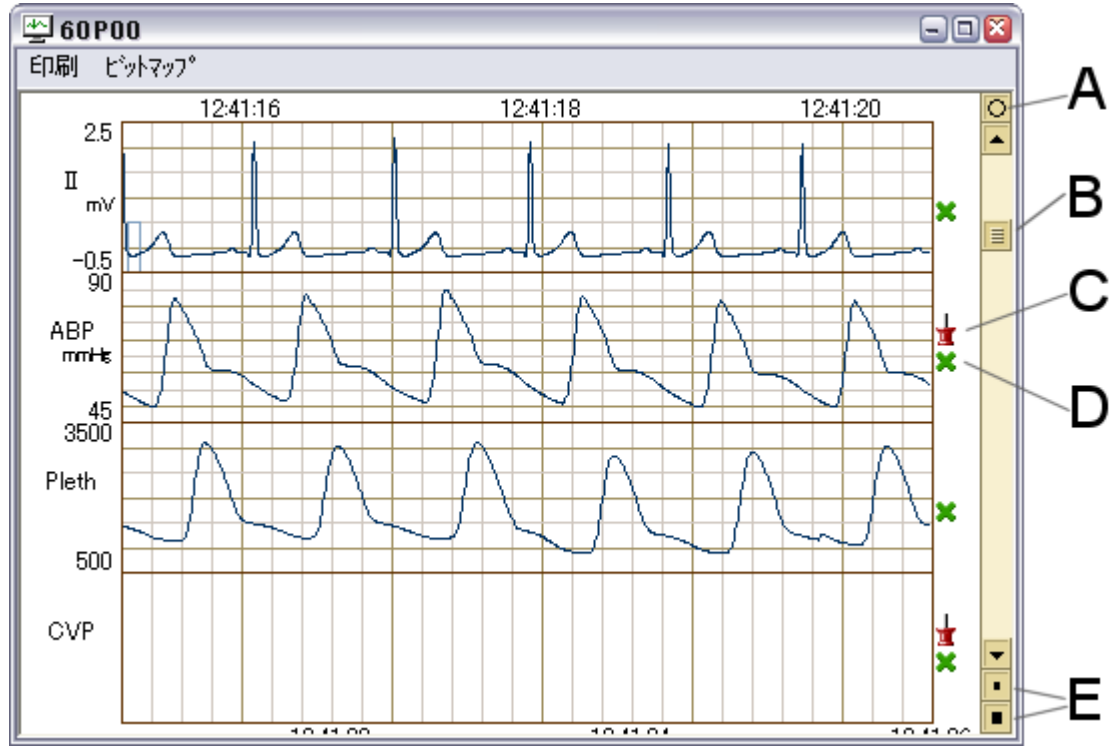

# ● 波形表示ウィンドウ各部の名称

# A 表示固定ボタン

NV.exe のバイタルサイン欄をダブルクリックすると波形表示ウィンドウが表れ,その時刻の波形を表示しますが,バイタルサイン欄の別の時刻をダブルクリックすると,新たな波形ウィンドウを作らずに,現在の波形ウィンドウの表示時刻が変わり,新たな時刻の波形を表示します.1つの症例の中で複数箇所の波形を並べて表示するためには,最初の波形ウィンドウが再利用されないように,この〇印をクリックして●印に変えてください.つぎに NV.exe のバイタルサイン欄をダブルクリックすると新たな波形表示ウィンドウが作られ,その時刻の波形を表示します.●印ウィンドウはそのまま,今までの時刻の波形を表示し続けます.

NV.exe のバイタルサイン欄をダブルクリックするたびに,

- ・すでに〇印ウィンドウがあれば、そのウィンドウにその時刻の波形を表示します.
- ・〇印ウィンドウが複数あるときは最も早く作られたウィンドウを再利用します.
- ・〇印ウィンドウが無ければ新たに〇印ウィンドウを作りその時刻の波形を表示します.
- ・NV.exe が●印ウィンドウの表示時刻を変更することはありませんが、ユーザがスクロールバーで時刻を変更することは可能です.

# B 時刻スクロールバー

時刻スクロールバーですが、波形表示面をマウス左ボタンで左右にドラッグすることでも時刻スクロールできます.ただし、波形表示面を上下にドラッグすることは別の意味になります(後述).

# C スケールロック

赤い(刺さっていない)画鋲を左クリックして,青い(刺さった)画鋲に変えると,その波形の表示スケールをハートモニタ画面 上のスケールに合わせます(下左図).赤い画鋲状態では,表示スケールは波形の振幅に合わせて自動調節されます.

# D 表示/非表示切り替え

緑×をクリックして赤●に変えると、その波形は非表示になります(下右図). もう一度クリックすると元に戻ります. 印刷やビットマップ保存するときに、この切り替えで表示になっている波形だけが出力されます.

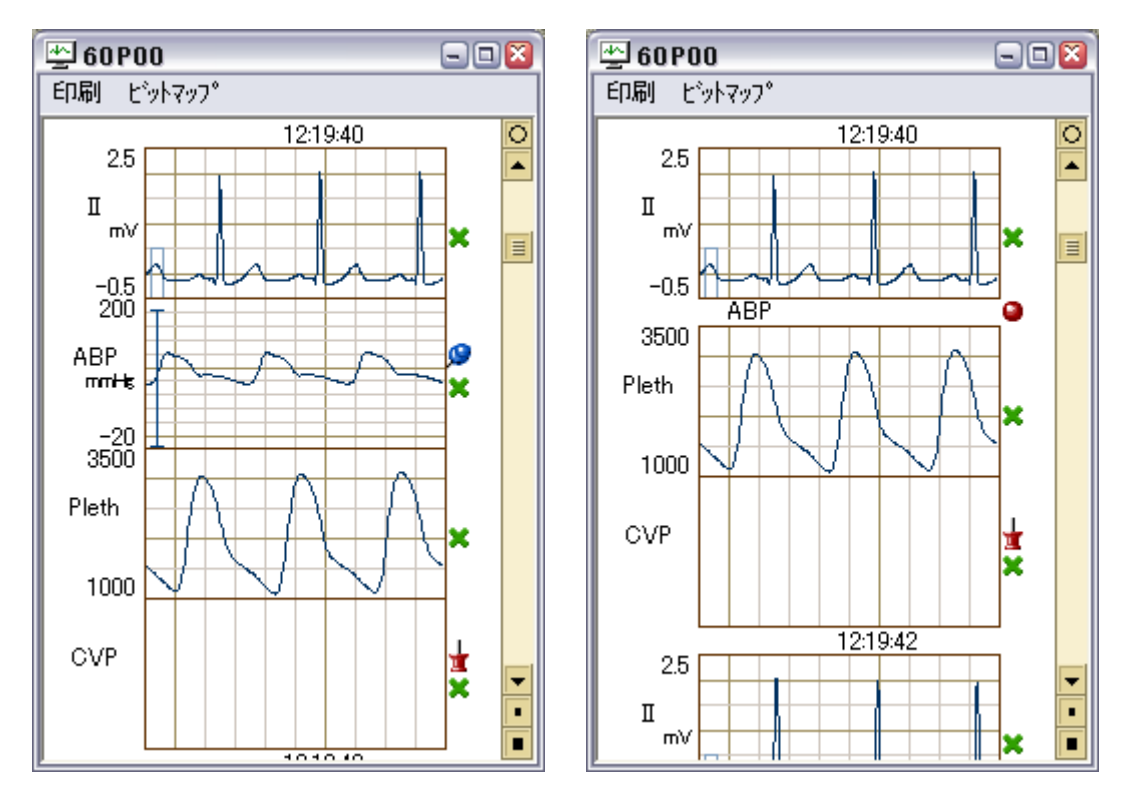

# E ズームボタン

小さい四角を押すと縮小,大きい四角で拡大です.5段階に調節可能です.波形表示面でマウスホイールを回しても拡大縮小できます.バイタルサイン欄と同じく手前に回すと拡大,向こうへ回すと縮小です.

# 波形表示順序の入れ替え

入れ替えたい波形を上下にドラッグしてください. 挿入位置を示す水色のカーソルが表示されます(下左図:心電図のところ でマウスボタンを押して, 下へドラッグ). マウスボタンを離した位置に波形を移動します(下右図). 印刷やビットマップ保存す るときに, ここで指定した順序で出力されます.

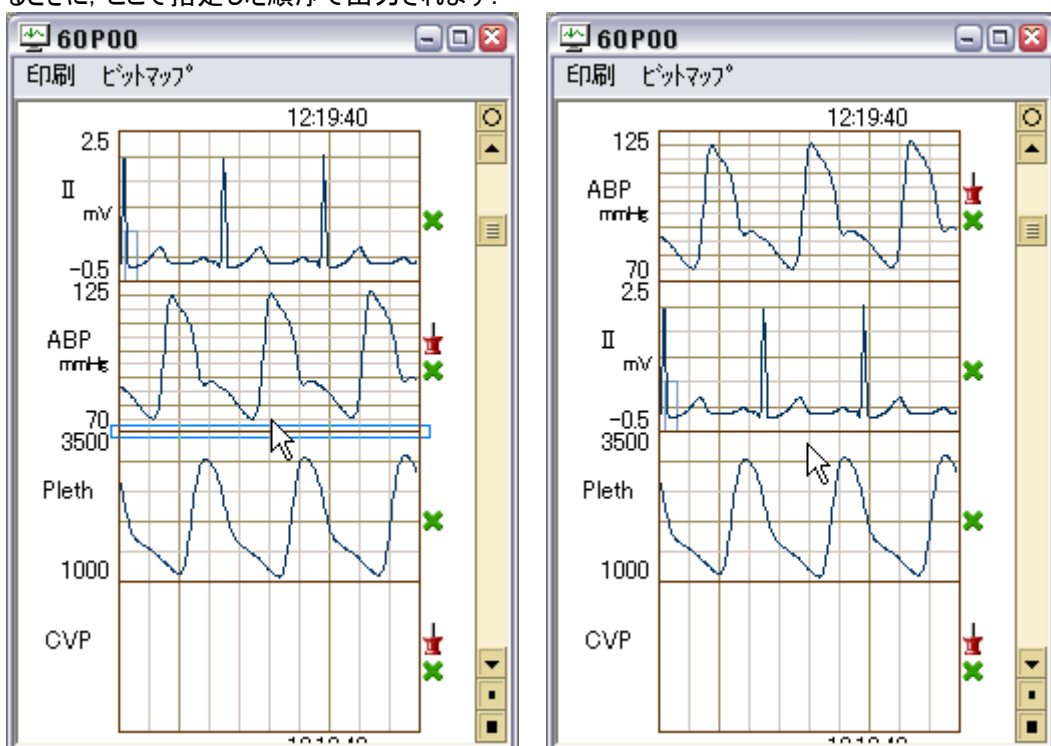

### ● 全室麻酔記録一望(BrowseManager)

| 👔 Brows | e Man 🛛 🔯 |
|---------|-----------|
| 🔴1室     | ❷3室       |
| ●2室     | ❷4室       |
|         | ⊘設定       |

この機能は麻酔記録画面(NV.exe)とは別に BIN¥BM.exe をダブルクリック起動して,現在 進行中の症例をリアルタイムで複数症例表示するものです.モニタ開始されると部屋番号 に緑ランプが点灯し,その緑ランプをクリックすると麻酔記録ウィンドウが表示されます,麻 酔終了後一定時間たつとウィンドウは自動的に消えます.あるいは「勝手に表示」にチェッ クを入れると,緑ランプ点灯と同時に自動的に当該手術室の麻酔記録ウィンドウを表示 することもできますが,部屋数が多いと画面がウィンドウだらけになります.この機能は各部

| Browserk | lanager 設    | 定画面      | × 1       |
|----------|--------------|----------|-----------|
| suffix   | <u>አ</u> ረጉቡ | 個別の既定位置  | ウィントドウの   |
| 1        | 1室           |          | 一既定の配置一   |
| 2        | 2室           |          |           |
| 3        | 3室           |          | 이 도 [     |
| 4        | 4室           |          |           |
| i —      |              |          |           |
| <u> </u> | <u> </u>     |          | 既定のサイス    |
| <u> </u> | <u> </u>     |          | 横 500     |
| <u> </u> | <u> </u>     |          | 縦 450     |
| <u> </u> |              |          | - 監視間隔    |
| <u> </u> |              |          | ○ 1分毎     |
| <u> </u> | <u> </u>     |          | ● 2分毎     |
| <u> </u> | <u> </u>     |          | ○ 3分毎     |
|          |              |          | ○ 5分毎     |
| <u> </u> |              | <u> </u> |           |
|          |              |          | ○ 5分間     |
|          |              |          | ④ 10分間    |
|          |              |          | ○ 15分間    |
|          |              |          | ○ 20分間    |
|          |              |          | ○ 30分間    |
|          |              |          | ▶ 勝手に表示   |
| 現位置を開    | 既定位置とす       | ta ( OK  | ) ++>tell |

屋がネットワークで接続されているときにしか意味を持ちません. BIIN¥BM.exe をダブクリ起動すると,初回の起動時(まだ部屋名が設定されていない状態)には,上図の中の右下の設定ボタン(灰色)だけが存在するウィンドウが表示され,その後すぐに左図のウィンドウが表示されます.2回目以後の起動で左図の設定ウィンドウを表示させるときは,「設定」ボタン(灰色)をマウス左クリックしてください.

suffix 欄には, 各部屋あるいはハートモニタの機番を識別するための file\_suffix を列挙してください. file\_suffix に関しては設定ファイル CONF¥dircnf.txtのfile\_suffixの項を参照してください.

タイトル欄には、各部屋あるいは各ハートモニタの機番の呼び名を記してください. たいていは「1室」や「放1」などのような名前になると思います. このタイトルは各麻酔記録ウィンドウ枠の window title 部分に表示されます. file\_suffix は全室で同じ文字数でなくてはなりませんが、タイトルはそれぞれの文字数が異なってもかまいません.

ウィンドウの既定の配置は各部屋のウィンドウをどのように画面上に配 置するかを指定します. "左上"は一番目の部屋(下の図では1室)の 麻酔記録ウィンドウを画面最左上に配置し,以下等間隔で右下方 向に順に配置します. "左下"は最左下から右上方向へ,以下同様 です. 既定のサイズ欄は麻酔記録ウィンドウ表示する際のサイズをドッ ト数で指定します. もちろんウィンドウが表示されてからマウスでウィンド ウ枠を操作して,大きさを変えることができます.

個別の位置指定欄は,個々部屋の麻酔記録ウィンドウの表示位置を(等間隔斜め配置ではなく)個別に指定するもので す.ここに 500×400+10-30 のように文字で指定すると上述の既定の配置と既定のサイズは無視されます.指定の方法は "幅×高さ±横位置±縦位置"です.×は半角のエックスです.横位置に"+"を付けると画面左端からの距離,"-"を 付けると画面右端からの距離,縦位置に"+"を付けると画面上端からの距離,"-"を付けると画面下端からの距離です. つまり 500×400+10-30 はウィンドウの横幅 500 ドット、高さ 400 ドットで、画面左端からウィンドウ左端まで 10 ドット、画面下 端からウィンドウ下端まで 30 ドットの位置を表します.

監視間隔の時間ごとに各部屋を調べ,モニタされていれば緑ランプ表示します.モニタが終了すると黄色ランプ表示に変えます.さらに残置時間が過ぎると麻酔記録ウィンドウを終了して赤ランプ表示にします.「勝手に表示」にチェックが入っていれば,モニタ開始(緑ランプ表示)時に,その部屋の麻酔記録画面を表示します.チェックが入っていなければ緑ランプ表示のみで,その緑ランプをマウス左クリックして麻酔記録を表示しさせてください.

これらの設定は LOG¥boss.txt に保存されます. 他のパソコンも同じ設定にするときは, このファイルを複写してください.

# ● データ集計/作表/保守機能(CaseView)

別ファイル「データの取り出し方.pdf」をお読みください. 以下の FileManager(FM.exe, DMG.exe, CSV.exe)は廃止しました. 互換性を保つためダウンロードパッケージには残しています.

# ここから Obsolete

# FileManager

この機能は麻酔記録画面(NV.exe)とは別にBIN¥FM.exeをダブルクリック起動して,症例ファイルの移動/複写/削除やバイタルサイン数値時系列書き出し,麻酔台帳(一覧表作成)を行います.書き出したバイタルサイン値や一覧表は CSV 形式のファイルです. Excel に読み込めます.

### ●FaileManager 初期画面

BIN¥FM.exe を起動すると次のような画面が表示されます.「フォルダ変更…」「絞込条件…」「絞り込み解除」は「開く」ダイアログと同じ動作です.しかし「開く」ダイアログと異なり,現在麻酔進行中の症例は表示されません.

| 🎏 File Man 54 🕅             | F:¥samp  | ledata |   |                     |                                                                                                    |                                                                                                    |    |                   |               |
|-----------------------------|----------|--------|---|---------------------|----------------------------------------------------------------------------------------------------|----------------------------------------------------------------------------------------------------|----|-------------------|---------------|
| 5月5 変重…                     | 日付       | 時刻     | 室 | ID                  | 姓名                                                                                                    |                                                                                                    | 性  | 料                 | 術名            |
| 2407 32.2                   | 07/ 6/08 | 9:52   | 1 | Comprovements.      | 化化                                                                                                    | 100-041                                                                                                    | 男  | 形成外科              | 暦ヘルニへ         |
| 絞込条件…                       | 07/6/08  | 13:43  | 1 |                     | 2.2                                                                                                    |                                                                                                    | 男力 | 整形外科              | ACL冉建         |
| 彩衣 行入 角辺 民会                 | 07/6/08  | 12:41  | 2 |                     | 23                                                                                                    | 11                                                                                                    | 畜  | 戦科<br>外科          | 50000<br>胆搐(毘 |
| 10X X2 199 193              | 07/ 6/08 | 14:09  | 2 |                     | 14.15                                                                                                    | 100                                                                                                    | 莮  | 锒科                | 緑内障手          |
| 多択動作一一                      | 07/ 6/08 | 14:53  | 3 | (Shiperin and       | 6.9                                                                                                    | and the second                                                                                                    | 女  | 整形外科              | TKA           |
|                             | 07/ 6/07 | 9:00   | 1 | - Second States     | 新用                                                                                                    |                                                                                                    | 男  | 外科                | 試験開朋          |
|                             | 07/6/07  | 9:45   | 2 |                     | 2.2                                                                                                    | 1.1.1                                                                                                    | 虿  | 登形外科              | ᄪᄧᇔᆈ          |
| · 强 択 解 B金                  | 07/ 6/06 | 14:15  | 1 |                     | 3.4                                                                                                    | 1 a. M. a.                                                                                                    | 虿  | 外科                | 加区域で<br>能防緒下  |
|                             | 07/ 6/06 | 14:02  | ż |                     | 10.00                                                                                                    |                                                                                                    | Ψ. | 整形外科              | TKA           |
| 複写先…                        | 07/ 6/06 | 16:48  | 3 |                     | 10.00                                                                                                    | 10.0                                                                                                    | 男  | 整形外科              | 観血的鏨          |
|                             | 07/ 6/05 | 9:02   | 1 | States Skie         | 100                                                                                                    | 100                                                                                                    | 男  | 外科                | 直腸切除          |
| 移動先…                        | 07/ 6/05 | 13:22  | 2 |                     | 2.2                                                                                                    | 1.2                                                                                                    | 男力 | 整形外科              |               |
| 20170                       | 07/6/04  | 11.01  | 2 |                     | 100                                                                                                    | 17 Z.                                                                                                    | 畜  | 並形外科              | ガンフネ          |
| 月小 P示 ***                   | 07/ 5/30 | 15:24  | 1 | and the second      | 17.84                                                                                                    | Same 10                                                                                                    | 4  | 整形外科              | 骨接合[          |
| 45 #E                       | 07/ 5/30 | 14:03  | 2 |                     | 100                                                                                                    | 100                                                                                                    | 女  | 整形外科              | TKA           |
| 口 11版 ***                   | 07/ 5/30 | 16:46  | 3 | Company - Carde     | 10                                                                                                    | 100                                                                                                    | 男  | 整形外科              | TKA           |
| →把動作                        | 07/ 5/29 | 9:03   | 1 |                     | 82                                                                                                    | 100                                                                                                    | 男  | 外科                | 骨盤内脑          |
| DAROTE                      | 07/5/29  | 17.92  | 0 | Construction of the | 27                                                                                                    | 100                                                                                                    | 畜  | 登形外科眼科            | 経内隆手          |
| 画面表示                        | 07/ 5/28 | 13:38  | 1 | COMPANY SHOULD      | 2.5                                                                                                    |                                                                                                    | 甮  | 外科                | 結腸切除          |
| IS A FILE AND IN THE SECOND | 07/ 5/28 | 15:26  | ŝ | a sugar or          | 12.00                                                                                                    | 1.4                                                                                                    | 妥  | 眼科                | 白内障手          |
| // 1개音出 ***                 | 07/ 5/28 | 17:08  | 3 |                     | 2.6                                                                                                    | 100                                                                                                    | 男  | 整形外科              | 右下腿両          |
| (h = 1)                     | 07/ 5/25 | 13:34  | 2 |                     |                                                                                                    | 2.2.2                                                                                                    | 玄  | 整形外科              | 스工関節          |
| 終了                          | 07/5/25  | 16:52  | 2 |                     | 12.91                                                                                                    |                                                                                                    | 男力 | 登形外科              | カンマイマ         |
|                             | 077 0724 | 10:03  | 1 |                     | A DESCRIPTION OF THE PARTY OF THE PARTY OF T | A CONTRACTOR OF THE OWNER OF THE OWNER OWNER OWNER OWNER OWNER OWNER OWNER OWNER OWNER OWNER OWNER OWNER OWNER OWNER OWNER OWNER OWNER OWNER OWNER OWNER OWNER OWNER OWNER OWNER OWNER OWNER OWNER OWNER OWNE | ~  | 70 4 <del>4</del> | 1441 1181 E   |

この症例リスト上で,移動,複写,削除する症例をクリックして選択(複数選択可)してください.もう一度クリックすると選択 は解除されます.あるいは「全て選択」ボタンも使えます.このように,まず対象となる症例を選んだのち「複写先…」や「移 動先…」ボタンを押して宛先フォルダを指定してください.「削除…」はゴミ箱への移動ではなく本当に消します.いったん消し たものは元へは戻せません.

次の例では整形外科の症例だけを選んでいますが、このような場合は「絞込条件…」で整形外科の症例に絞ってから「全て選択」するほうが早く操作できます。複数症例を選択しての「画面表示(麻酔記録)」と「バイタル書き出し」はできません。 1症例づつ選択して行ってください。

| 🚡 File Man 54 f | F:¥samp                | ledata |   |                                                                                                    |                                                                                                    |     |                      |                    |
|-----------------|------------------------|--------|---|----------------------------------------------------------------------------------------------------|----------------------------------------------------------------------------------------------------|-----|----------------------|--------------------|
| フォルガ変重…         | 日付                     | 時刻     | 室 | ID                                                                                                    | 姓名                                                                                                    | 性   | 科                    | 術名                 |
| 7407 8.8        | 07/6/08                | 9:52   | 1 |                                                                                                    | 10.00 (Mark)                                                                                                    | 男   | 形成外科                 | 臍ヘルニへ              |
| 絞込条件…           | 07/ 6/08               | 13:43  | 1 |                                                                                                    |                                                                                                    | 男   | 整形外科                 | ACL再建一             |
|                 | 07/6/08                | 12:41  | 2 |                                                                                                    |                                                                                                    | 女   | 眼科                   | 切除                 |
|                 | 07/6/08                | 13:49  | 2 |                                                                                                    | 60 B T                                                                                                    | 男   | 外科                   | 胆摘(開               |
|                 | 07/6/08                | 14:09  | 2 | a subscription of the                                                                                          |                                                                                                    | 男   | 眼科                   | 緑内障手               |
| _ 多択動作 ───      | 07/ 6/08               | 14:53  | 3 |                                                                                                    |                                                                                                    | 玄   | 整形外科                 | TKA                |
| 全て選択            | 07/ 6/07               | 9:00   | 1 |                                                                                                    | All and the second                                                                                               | 男   | 外科                   | 試験開腹               |
| 主 C/基1/         | 07/ 6/07               | 9:45   | 2 | a company of the second second second second second second second second second second second second second se | and the second second second                                                                                     | 五日  | *********            | ᄪᇛᄹᄳ               |
| · 建 4克 希尔 R全    | U// 6/U6<br>  07/ 0/00 | 9:07   | 1 |                                                                                                    | 122 - 22 -                                                                                                    | 五   | 外科丛                  | 肝区域切胎院结正           |
|                 | 07/0/00                | 14.10  | 2 | -                                                                                                    | and the second second                                                                                            | カカ  | 211 4年<br>来を用うか、おし   | ガ長ガ王可兄(            |
| 加万牛…            | 07/ 8/08               | 14.02  | 2 |                                                                                                    |                                                                                                    | 童   | 並形外科                 | 111日<br>毎110日的113日 |
|                 | 07/6/05                | 9:02   | 1 | -                                                                                                    |                                                                                                    | 勇   | が利用                  | 直腸切除               |
| 我劫失…            | 07/6/05                | 13:22  | 2 | Several and                                                                                                    |                                                                                                    | 闻   | 整形外科                 | TKA                |
| 19 9/J /L       | 07/ 6/04               | 13:44  | 1 |                                                                                                    |                                                                                                    | 女   | 整形外科                 | THA                |
| 晋川·昭全 •••       | 07/6/04                | 11:01  | 2 |                                                                                                    |                                                                                                    | 男   | 整形外科                 | ガンマネ               |
| HUPW            | 07/ 5/30               | 15:24  | 1 |                                                                                                    | 1 4 4 S 10 4                                                                                                    | 女   | 整形外科                 | 骨接合[.              |
| 스 mE            | 07/ 5/30               | 14:03  | 2 |                                                                                                    |                                                                                                    | 女   | 整形外科                 | TKA                |
| 二 "玉 …          | 07/ 5/30               | 16:46  | 3 |                                                                                                    |                                                                                                    | 男   | 整形外科                 | TKA                |
| +0.44           | 07/ 5/28               | 9:03   | 1 |                                                                                                    | 1 8 A 1                                                                                                    | 男   | 外科                   | 骨盤内脑               |
| 一一 抓動11=        | 07/ 5/29               | 13:31  | 3 | Antipation of the                                                                                              |                                                                                                    | 女   | 整形外科                 | TKA                |
| 面面表示            | 07/ 5/28               | 17:32  | 3 |                                                                                                    | 11 1 1 1 1 1 1 1 1 1 1 1 1 1 1 1 1 1 1                                                                           | 盟   | 眼科                   | 緑内障手               |
|                 | 07/ 5/28               | 13:38  | 1 |                                                                                                    | 1812 A 2                                                                                                    | 男   | 2014                 | 結腸切除               |
| 於7如書出…          | 07/ 5/28               | 15:26  | 3 |                                                                                                    | A Contraction of the American Street of the American Street of the American Street of the American Street of the | 虿   | 眼科                   | 日内障于               |
|                 | 07/ 5/28               | 17:08  | 3 |                                                                                                    | See all and the second                                                                                           | チャ  | 金形外科                 | 石下腿间               |
| 847             | 07/ 5/25               | 10:04  | 2 |                                                                                                    |                                                                                                    | 公里  | ******               |                    |
| 1.20            | 07/ 5/20               | 10.02  | 1 |                                                                                                    |                                                                                                    | カ   | <u>業ル271</u> 件<br>外科 | 1991月7月1日~         |
|                 | , 077 0724             | 10.00  |   | Contraction of the second second                                                                               |                                                                                                    | - × | 71.144               |                    |

#### ●台帳(一覧表作成機能)

「台帳…」で次のようなダイアログが表示されます.一覧表にする項目の組み合わせを,あらかじめセットとして登録しておき, このセットを選択することで,先ほど選んでおいた症例に関する項目データの一覧をコンマ区切りファイルで出力します.

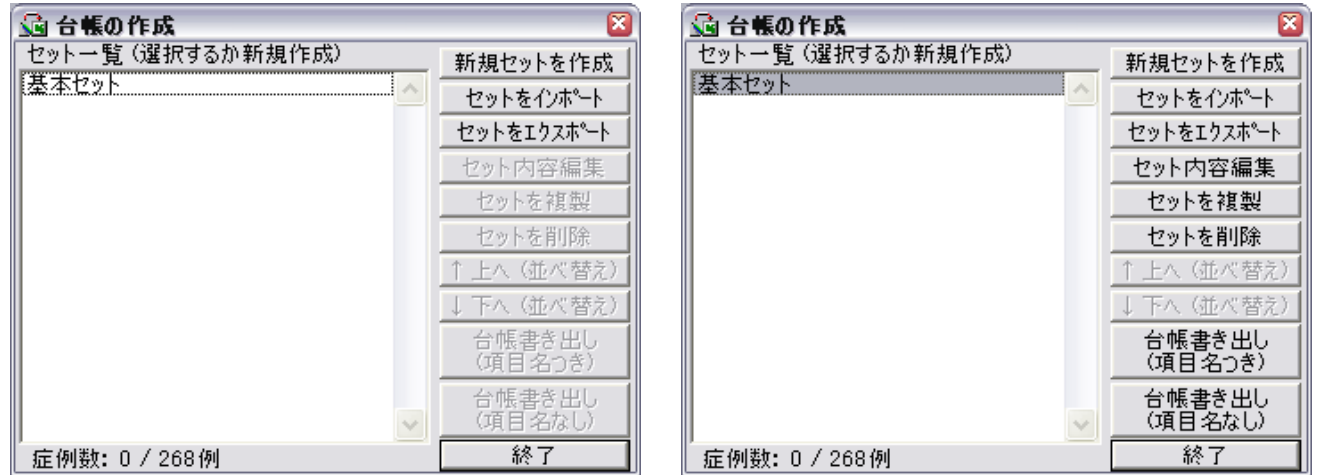

出力したい項目を左欄で選択し「→追加→」を押して右欄へ移してください. 左欄へ戻すときは「←削除←」です. 右欄項 目の順序を入れ替えるときは「上へ↑」と「下へ↓」をお使いください.

左欄に書かれている参照名は設定ファイル(CONF¥\*.txt)に書かれている calc 節のなかの計算式全てを列挙したものです. コンマ区切り形式のファイルでは最初の行に, この参照名を列挙します. もしこの参照名が不都合な場合右欄の出力名の 部分に, 代わりの名前を書き込んでください.

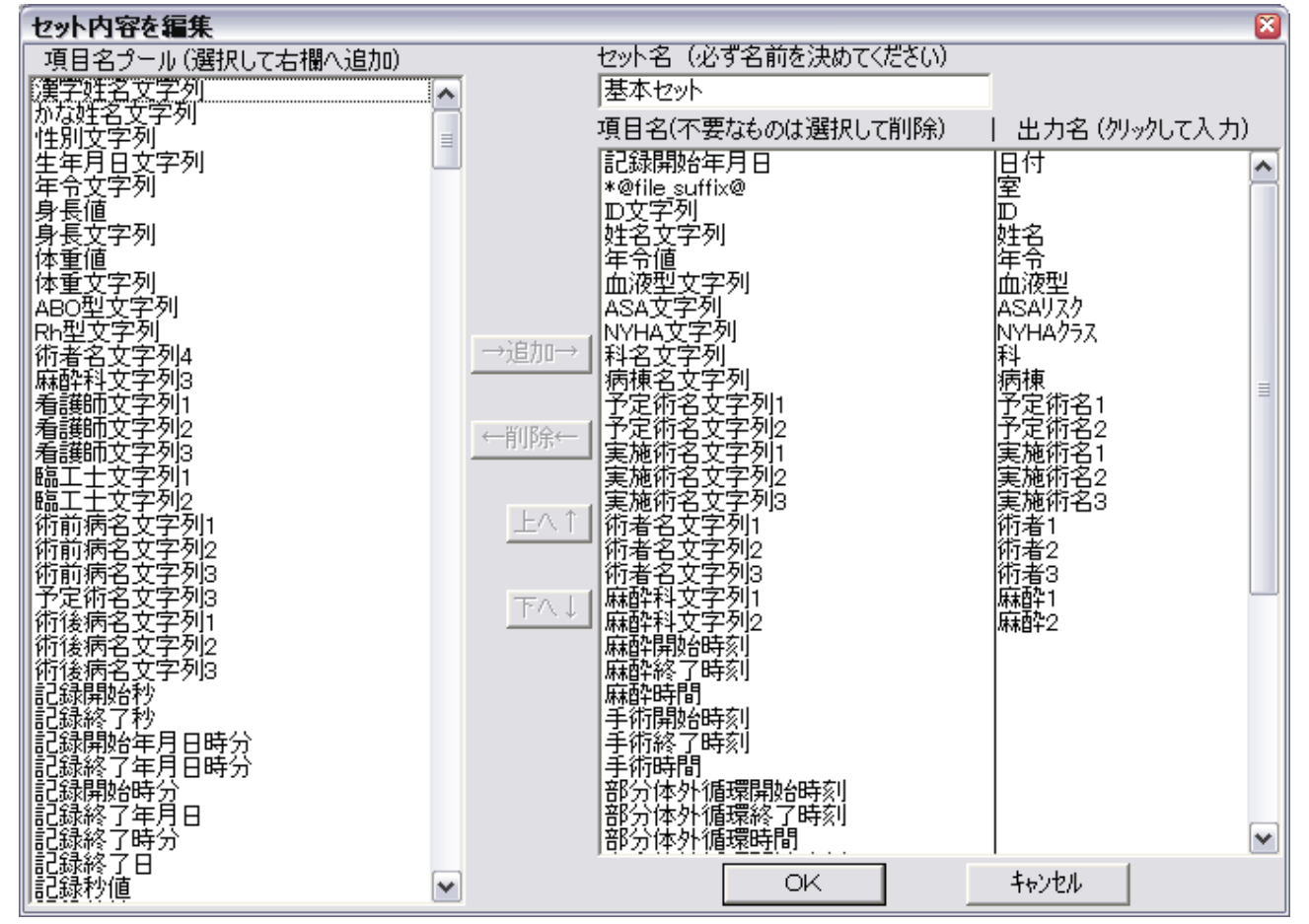

#### ●項目名について

項目名とは各設定ファイル(CONF¥\*cnf.txt)中の calc 節の中に書かれている計算式の左辺の文字列です. 麻酔記録の「記載…」ボタンで入力される文字列の他に,手術時間(手術終了時刻と手術開始時刻の差です)のように 計算で求められる物も多く含んでいます.具体的な項目名については**台帳項目一覧.pdf**を,計算式の書き方については 設定ファイルの書き方.pdfをお読みください.

# ● バイタルサイン数値書き出し

バイタルサインの数値をコンマ区切り形式で書き出すことができます. 改行記号は Windows(CrLf), Mac(Cr), Linux(Lf)の3 種類を選択できますが, このデータを Excel に取り込むのなら, 行き先が Mac でも Windows 改行で保存してください. 古いグラフ書きソフトに取り込むのでなければ, Windows のままでいいと思います.

HR や SpO2 など連続的に測定される数値は(本システム上は5秒ごとにデータ収集しますが)ある程度の時間ごとに代表 的な値をファイルに書き出します. たとえばデータ書き出し間隔を1分にして HR の平均をチェックすると1分毎のハートレートの 平均値を出力します. SpO2 の最小にチェックを入れると各1分間の最低値を出力します. ここで言う 最大/平均/最小 は 収縮期/拡張期/平均値 とは異なります. たとえばデータ書き出し間隔を 3600 秒として NBP/d の最大と SpO2 の最小に チェックを入れると1時間毎の非観血拡張期圧の最大値と SpO2 の最低値を出力します. もしデータ書き出し時間内に測 定が1回しか行われていなければ, 平均/中央/最大/最小 のいずれを選んでも出力される値は同じ(その1回の値)です. 書き出したいもの(複数可)にチェックを入れてから「保存」ボタンを押して, 保存先を指定してください.

| 💼 バイタルサイン               | ン数値      | <b>を</b> CS | V形式   | で保存     |            |           |           |                      |                    |          |         |              | ×  |
|-------------------------|----------|-------------|-------|---------|------------|-----------|-----------|----------------------|--------------------|----------|---------|--------------|----|
| - テ┶タ書出し時<br>  8 日   14 | 刻範囲<br>時 | 9分          | ~ [   | 8日 15時  | 56         | 分         | 1         | [76822]<br>8 14:09 ~ | 2007/6<br>- /815:5 | 6        | ß       | <b>猒</b> …   |    |
| ─ 改行記号<br>● Windows     | O Mac    | intos       | h O I | Linux 0 | タ書出<br>30秒 | とし間<br>(・ | 隔(≧<br>1分 | 5秒)—<br>〇 2.5分       | 60 ≸               | <b>∲</b> | 19<br>1 | 81乎***<br>終了 |    |
| 項目名 平井                  | 匀中央      | 最大          | 最小    | 項目名     | 平均         | 中央        | 最大        | 最小                   | 項目名                | 平均       | 中央      | 最大           | 最小 |
| HR 🗆                    |          |             |       | SpO 2   |            |           |           |                      | etN2O              |          |         |              |    |
| NIBP/m □                |          |             |       | imCO2   |            |           |           |                      | inSEV              |          |         |              |    |
| NIBP/s 🗆                |          |             |       | etCO2   |            |           |           |                      | etSEV              |          |         |              |    |
| NIBP/d 🗆                |          |             |       | in N2O  |            |           |           |                      | RRco2              |          |         |              |    |

ここまで Obsolete

# \varTheta 動作障害に際して

使用中のトラブルについての対処法を書きます.

# ●パソコンの異常終了

モニターデータ収集中(麻酔中)にパソコンの<u>電源ボタンのシャットダウンで終了しても、データは失われません</u>. しかし、モニタ ーデータ収集中にスタンバイ(standby)や休止(hybernation)機能でパソコンが停止すると、動作を再開したときのハートモニ タとの<u>再接続に失敗する</u>ことがあります. あるいは記録中の<u>データファイルが破損</u>することもあります. このような状況は、ノート パソコンの電源コンセントが抜けているのに気付かずにバッテリーで使用し続けたときなどに起きます. <u>モニターデータ収集中</u> はスタンバイや休止モードに入らないように設定してください. モニターデータ収集中にシャットダウンで終了したばあい、その後 パソコンを再起動しても「モニタ開始」はされません. 必要なら「モニタ再開」ボタンを使用してください. ここで「モニタ開始」す ると新しい症例ファイルが作られてしまいます.「モニタ再開」では最後に作られたファイルへの追記モードで再開されます.

# ●不幸にもスタンパイや休止してしまった時は

かならず当該手術室のパソコンを再起動してから、NV.exe を起動して「モニタ再開」を押してください. 最後に作られたファイ ルの破損検査, 破損部切捨てののち, 追記モードでデータ収集を再開します. 再起動せずに続行した場合, ハートモニタと の再接続に失敗することがあります. くれぐれもパソコン再起動をお忘れなく. ハートモニタの再起動は必要ありません.

# ● 麻酔中にパソコン画面が消える?

(サーバーではなく)各室のパソコンは,モニターデータ収集中に画面が消えたりハードディスクが停止したりしないように,少な くとも通常電源動作中は画面の消灯もディスクの停止も生じないように(画面のプロパティ⇒スクリーンセーバー⇒電源)で 設定してください.スタンバイ,休止モードも「なし」にしてください.バッテリーでも5分以上は動作するように設定してください.

# ジサーバーのディスクは24時間回しっぱなし?(ネットワーク環境のみ)

本ソフトはサーバーの機能としてマイクロソフトネットワークのファイル共有機能だけを使っています.サーバー上で走らせておく アプリケーションソフトは何もありません.サーバーのディスクは,使用しないときは回転を停止させておくことができます.当院 では、サーバーのハードディスクは15分で停止するように設定しています.つまり全室で麻酔が終了して15分後にハードデ ィスクも停止します.しかしサーバーはスタンバイや休止モードには**ならないように**してください.使っていないときも電源は入り っぱなしで、ディスクの停止と画面の消灯だけにしておいてください.そうしないと翌朝**サーバーが自動的に動き出し**ません. サーバーのハードディスクをソフトウェア RAID にしないでください. RAID ディスクもいずれは故障しますし、故障するときは普通 のディスクより<u>急激に、ある日突然全く読み書きできなくなります</u>. RAID にするなら専用のハードウェアをご購入いただき、障 害が発生したディスク(ラックの赤ランプが点灯するなど、誰の目にも分ります)は速やかに交換するよう心がけてください.

# ジネットワークの IP アドレス重複割り当て(ネットワーク環境のみ)

サーバーのIPアドレスは固定にしてください.あるいは,サーバーのIPアドレスを自動割り当てする場合は,アドレスの貸与期間を1週間以上にしてください.そうしないと正月休みや連休など長い休みでサーバーが止まっている間に貸与期限が来て,休み明けに重複割り当てが発生します.本ソフトは Windowsのファイル共有機能(NetBEUI)を使ってサーバーと通信しています.

# ジネットワーク通信途絶(ネットワーク環境のみ)

麻酔中に通信線が外れたり無線が届かなくなったり、サーバーが停止してしまって、5分以上サーバーとの通信が途絶した 場合、次のようなダイアログが出ます、「OK」を押してから、原因を探してください、サーバーとの通信が途絶えている間もデー タは各室のコンピュータ内に蓄えられます.

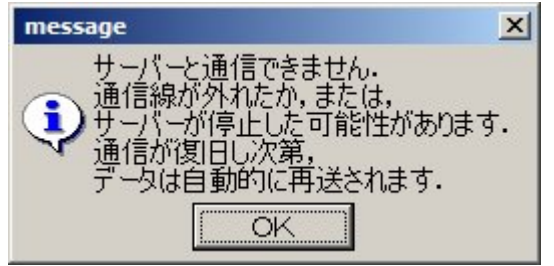

通信が回復すると、次のようなダイアログが表示されます.

| message                     | ×            |
|-----------------------------|--------------|
| ・ サーバーとの通信が回復し サーバーへデータを転送し | ました。<br>ました・ |

もし, モニターを終了するときまでに通信が回復しなかったときは, 次回 NV が起動したときに転送を試みます. さらに, 次に起動したときにもサーバーと通信できなかったら, NV の起動から5分程度で次のダイアログが現れます.

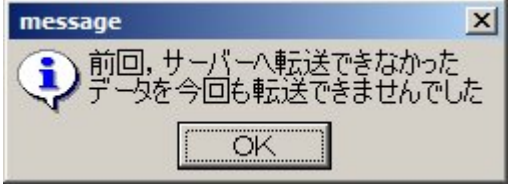

このようにネットワークで使っていても, そのままアンギオ室などの「通信のできない場所」へ一時的に持ち出してモニターに使用することができます. 手術室へ持ち帰った後, 通常使用のため NV を起動すると, そのときに手術部のサーバーヘデータを転送します. 起動後, データ転送終了まで2~3分ほどの時間を見込んでおいてください. 特に無線の場合にはパソコン起動後, ネットワークの接続までに時間がかかります.

# ● モニター中(麻酔中)に一旦停止する

麻酔中に, 麻酔器の配置換えなどのために一旦麻酔器やパソコンの電源コードを抜く必要が生じることがあります. このためにパソコンはバッテリー動作のできるノートパソコンをお勧めします. このとき, ハートモニタは動作を停止しても, ハートモニタの電源が入った時点で自動的に通信を再開します. ハートモニタの停電が3分を超えた場合, 以下のダイアログが表示されることがありますが, ハートモニタの電源が入って<u>各種波形が表示されてから, 「再試行」を押してください</u>. ハートモニタの最初の起動画面のときに「再試行」を押しても, うまく行かないことがあります.

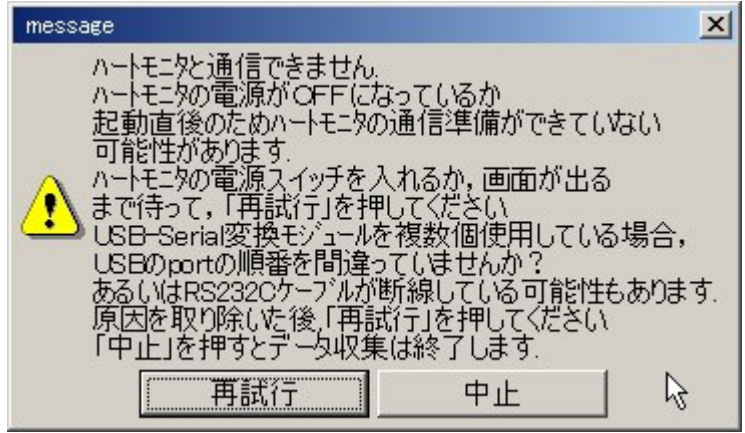

バッテリーのないデスクトップパソコンでモニターを中断する場合、「モニタ停止」ボタンで終了した後、パソコンを停止して電源 コードを抜いてください、パソコン起動後は、「モニタ再開」ボタンで開始してください、「モニター開始」を押すと新たな症例ファ イルが作られてしまいます。

# 🗳 麻酔中にパソコンがフリーズしたとき

WindowsXP になってから一度もありませんが、Me では時々ありました. パソコンを再起動して、NV.exe を起動してください. 次のような表示が出ます. 「はい」を押してください. 先ほどのデータに追記する形でモニタを開始します.

| W | ×                                                   |
|---|-----------------------------------------------------|
|   | 1分前,モニター中に<br>コンピュータが異常停止しました。<br>その症例のモニターを続行しますか? |
|   | はいツ いいえ (1)                                         |

🍑 データが読めない症例が発生したとき

1. バイタルサインデータ

麻酔記録を開こうとしたときに「バイタルサインデータが破損している」という表示が出て, NV.exe が終了してしまうことがあ

ります. データの破損はほとんどの場合ハードディスクの劣化が原因です. しかしデータ収集中(麻酔中)のパソコンがバッ <u>テリー切れ等でスタンバイや休止モードに落ちたとき</u>にも, データの破損は起きます. 両方のケースとも, 応急処置として BIN¥SQUEEZE.exe をダブルクリックしてください. 表示されたウィンドウ下部の「フォルダを開く」で麻酔記録データが保存さ れているフォルダを指定してください. 指定されたフォルダ内のバイタルサインデータすべてを検査して破損している部分を切 り捨てます. 破損した部分の復元はできません. 切り捨てる範囲はできるだけ少なくするように心がけましたが, 切り捨てら れるデータ量は破損の程度によります. いずれにせよ, 劣化したハードディスクは交換してください.

#### 2. 患者属性データ

麻酔記録を開こうとしたときに「**患者属性**データが破損している」という表示が出て、NV. exe が終了してしまうことがあり ます. これを復旧するツールはありません. 患者属性データは, 他のアプリなどへのデータ取出しを容易にするため, テキス トファイルになっています. したがって Windows のメモ帳で編集できてしまいます. そこでこのデータの改ざんを検出するため 検査符号を付けています (DATA¥\*.txt 中の checksum 行). NV. exe を使って加えられた変更はすべて変更履歴を保 存しています. 患者属性データもバイタルサインと同じようにハードディスクの劣化の影響を受けますが, バイタルサインと比 べてデータ量が格段に少ないため, 先にバイタルサインデータに被害が出るはずです. むしろ誰かがメモ帳アプリで変更を 加えて読めなくなったと考えられます. 修復ツールを作らないことにつきましては、あしからずご了承ください.

# ● データが読めない症例が 頻発 するとき

はっきり言って、ハードディスクの劣化です。ハードディスクは消耗品とお考えいただき、早めに交換してください。現在主に使われている流体軸受けタイプのディスクでも、サーバーとして使い続けると1~2年の寿命です。当然、症例数が多いほどディスクのアクセス頻度は多く、サーバーの寿命も短くなります。サーバーのハードディスクは個人用のパソコンとは比べ物にならないくらい長時間回り続けます。たとえハードディスクの空き容量が十分過ぎる位あったとしても、2~3ヶ月に一度は CD などにバックアップを取られることをおすすめします。

### 安心な方法

■RAID ディスク

ハードディスク3台ほどを1組にして、すべてのファイルを異なるディスク間で重複コピーして保持し、ファイルが壊れても取り取えず無事なほうからコピーしてきて動作し続けるものです。いくつかの方式がありますが、RAID1と呼ばれる方法が一般的です。この方法で動くファイルサーバー専用機もあります。かならず"ハードウェア RAID"にしてください。上のほうでも述べましたが、決してソフトウェア RAID にはしないでください。さらに赤ランプが点灯した(壊れた)ディスクドライブはこまめに交換してください。

●USB メモリースティック

麻酔記録のデータ量はとても少なく、1症例1時間当たり(波形データ込みでも)2Mbytes 程度です. 波形無しなら 200Kbytes/時程度です. 小さな病院なら64GbytesのUSBメモリースティックで半年から1年分は保存できます. そし て USB メモリーのほうがハードディスクより壊れにくいので安心です. ノートパソコンをサーバーにして USB メモリーを挿し ておき、パソコンが壊れたらメモリースティックだけ抜き取って別のパソコンへ "サーバーお引越し"も、お気楽です. 「普段からのバックアップが・・・」などと言って泣くこともありません.

#### ハードディスク豆知識 (人間と同じように、コンピュータの記憶もゆっくりと朽ち果ててゆきます.)

ハードディスクは回転している磁気記録円盤(磁性体を塗ったガラス板)の上を磁気読み取り(書き込み)ヘッドが移動して データを読み書きします.ディスクが回転している間,ヘッドはディスク表面の気流に乗って浮いています.

ヘッドがディスク表面から浮いている高さはタバコの煙の粒子の径の数分の1です.

ディスクの回転が止まるとヘッドはディスクの表面に着地します.

このため、密閉型ハードディスクは乾燥窒素雰囲気中に封入され、ディスク表面にはシリコンオイルが薄く塗られています.

流体軸受けとは,外側の受け金と内側の回転軸の間が気流によって浮いた状態で保持される軸受けですが,このような狭い隙間では気体の粘性ですら金属やセラミックを磨耗させる力があります.

長時間使い続けると軸受けが磨耗して、ディスクがスリコギ運動を起こし始め、本来は気流に乗ってディスク表面から浮いているはずのヘッドがディスクに接触を繰り返し(ヘッドタップ)、表面に細かい傷を付けるようになります。そしてディスクの傷は発生し始めてから数週間単位で幾何級数的に増加して行きます。ディスクとの衝突の衝撃が続くとヘッドのセラミックも欠け落ちて浮力が無くなり、着地したまま(ヘッドクラッシュ)になります。昔(ディスクドライブが洗濯機並みに大きかったころ)は部屋中に響き渡るようなチュイィィ~ンという音が聞こえましたが、近頃はパソコンに聴診器を当てないと、音は聞こえません。